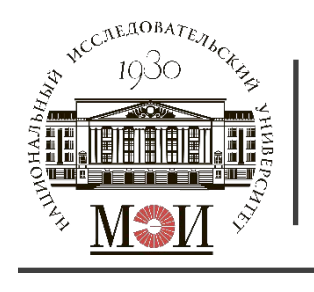

НИУ «МЭИ» Каф. «Гидроэнергетика и Возобновляемые Источники Энергии» <del>(гвиэ)</del>

Указания по выполнению расчетных заданий по курсу

# «Инженерная гидрология» и «Физические основы использования возобновляемых источников энергии»

<u>Лектор:</u> Евгений Витальевич Игнатьев к.т.н., ассистент каф. «Гидроэнергетика и Возобновляемые Источники Энергии» (ГВИЭ)

<u>E-mail:</u> jeniya\_ig@mail.ru IgnatyevYV@mpei.ru

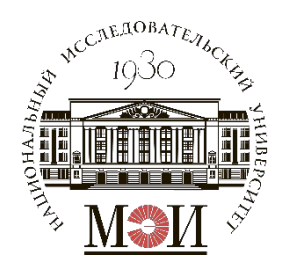

Расчетное задание №1

## Расчетное задание №1 «Построение гидрографов, графиков продолжительности и частоты расхода воды реки в заданном створе»

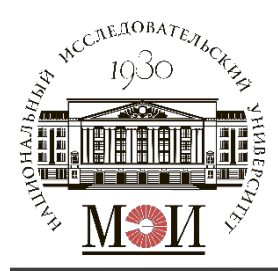

Гидрограф реки – это хронологическая зависимость изменения расхода воды во времени в данном створе реки. Q, м<sup>3</sup>/с

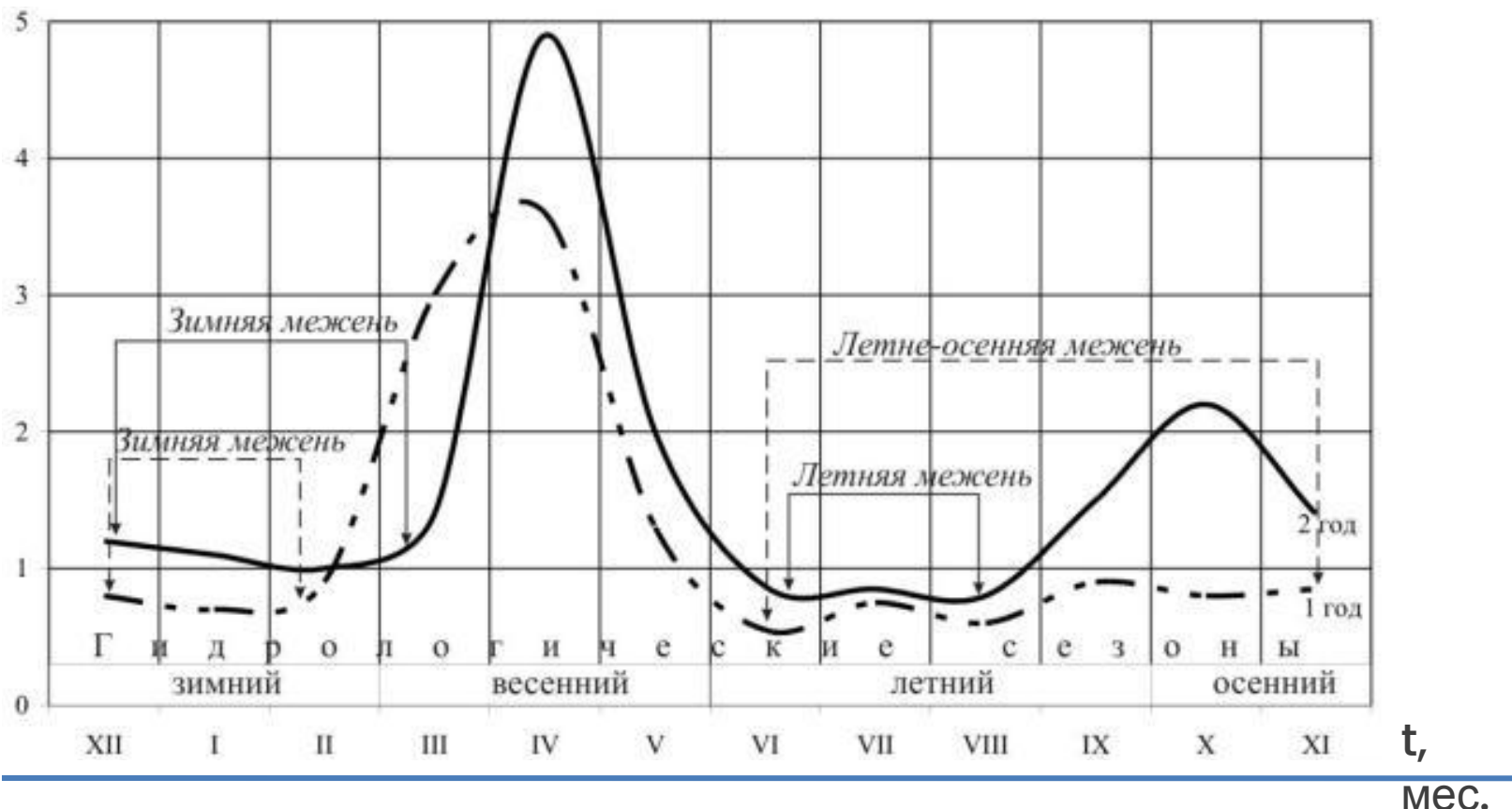

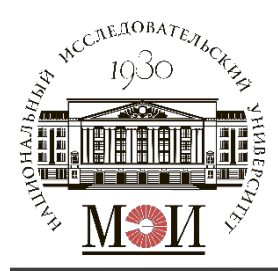

Гидрограф календарного года – с января по декабрь;

Гидрограф водохозяйственного года – 12 месяцев с начала половодья;

| Гипрогр   | ach r |      |     |       |    | <b>ГОП</b> О | LIQU | 202 |      |    |     |      |
|-----------|-------|------|-----|-------|----|--------------|------|-----|------|----|-----|------|
| гидрогр   | ay i  | идро |     | 19CCr |    | Mec          | яцы  |     | ссяц |    | пач | ana  |
| Межени.   | V     | VI   | VII | VIII  | IX | Х            | XI   | XII |      |    |     | IV   |
| 1906-1907 | 161   | 53   | 80  | 78    | 66 | 66           | 75   | 78  | 66   | 61 | 233 | 1145 |
| 1907-1908 | 144   | 77   | 78  | 78    | 69 | 59           | 57   | 75  | 56   | 95 | 130 | 1315 |

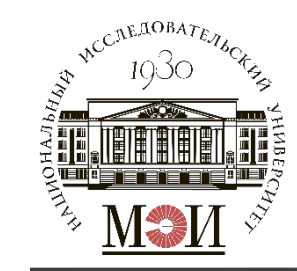

### Гидрограф календарного года

| Год  | I  | II |     | IV   | V   | VI | VII | VIII | IX | Х  | XI | XII |       |
|------|----|----|-----|------|-----|----|-----|------|----|----|----|-----|-------|
| 1907 | 66 | 61 | 233 | 1145 | 144 | 77 | 78  | 78   | 69 | 59 | 57 | 75  | 178,5 |

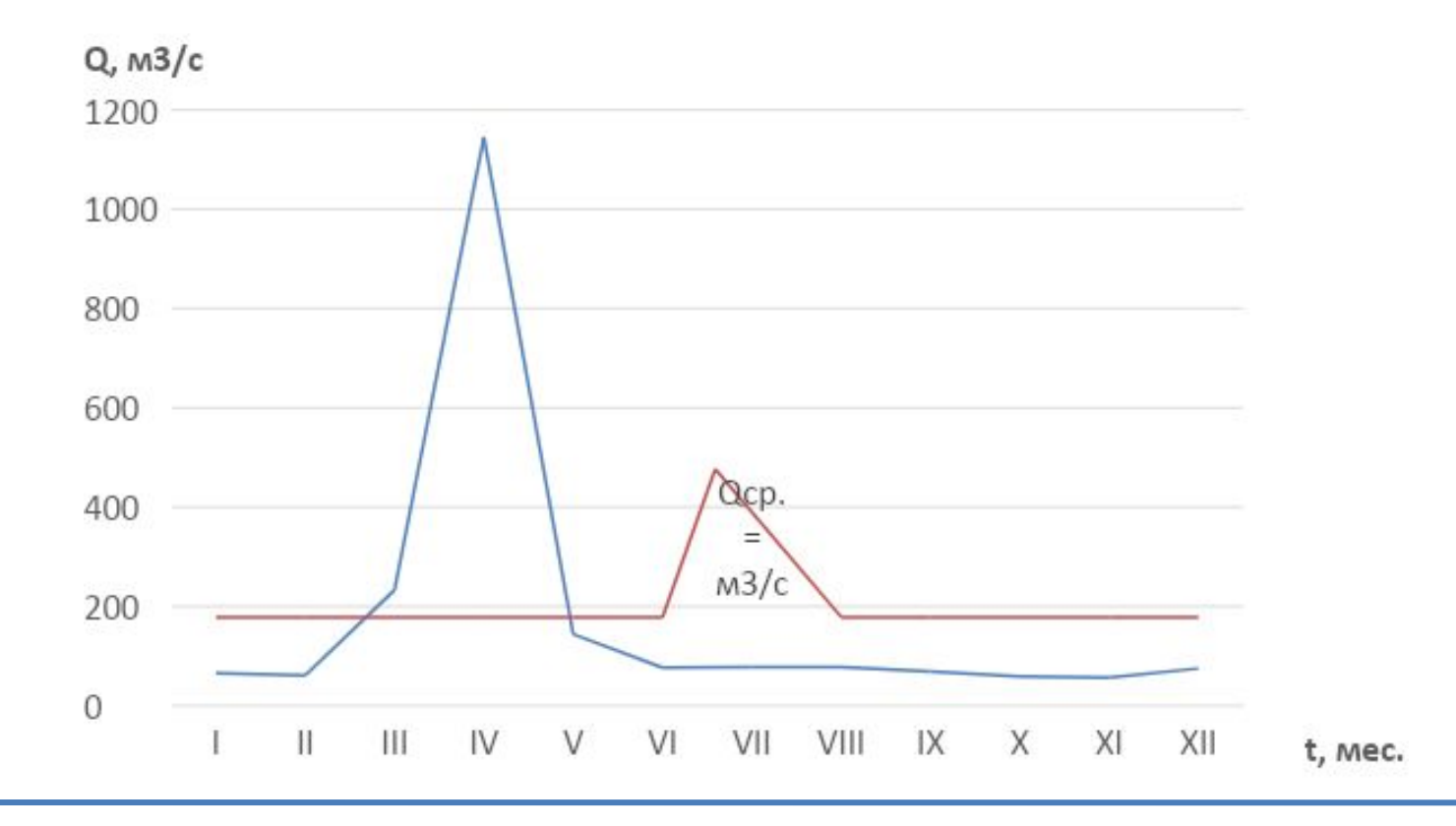

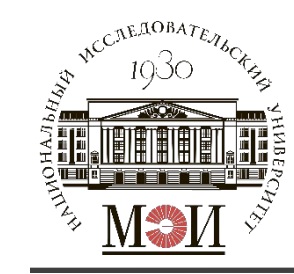

### Гидрограф гидрологического года

| Год           | V   | VI | VII | VIII | IX | Х  | XI | XII | I  |    | 111 | IV   |        |
|---------------|-----|----|-----|------|----|----|----|-----|----|----|-----|------|--------|
| 1906-190<br>7 | 161 | 53 | 80  | 78   | 66 | 66 | 75 | 78  | 66 | 61 | 233 | 1145 | 180,17 |

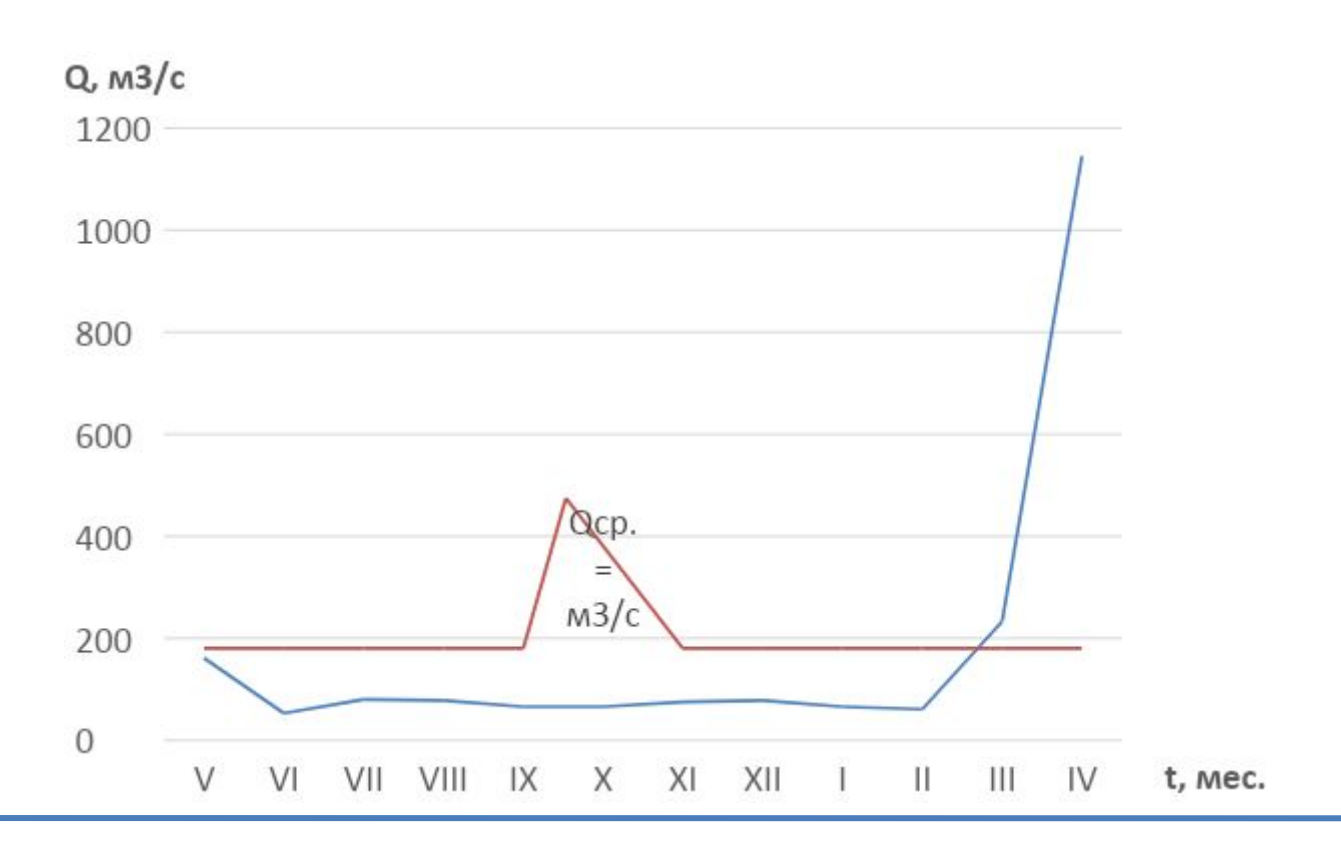

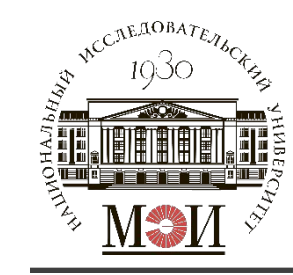

### Гидрограф водохозяйственного года

| Год      |             | IV   | V     | VI | VII | VIII | IX | Х  | XI        | XII | I  |    |        |
|----------|-------------|------|-------|----|-----|------|----|----|-----------|-----|----|----|--------|
| 1907-190 | <b>1</b> 11 | 1115 | 1 1 1 | 77 | 70  | 70   | 60 | ГО | <b>F7</b> | 75  | ГС |    |        |
| 8        | 233         | 1145 | 144   | // | /8  | /ð   | 69 | 59 | 57        | /5  | 50 | 95 | 180,50 |

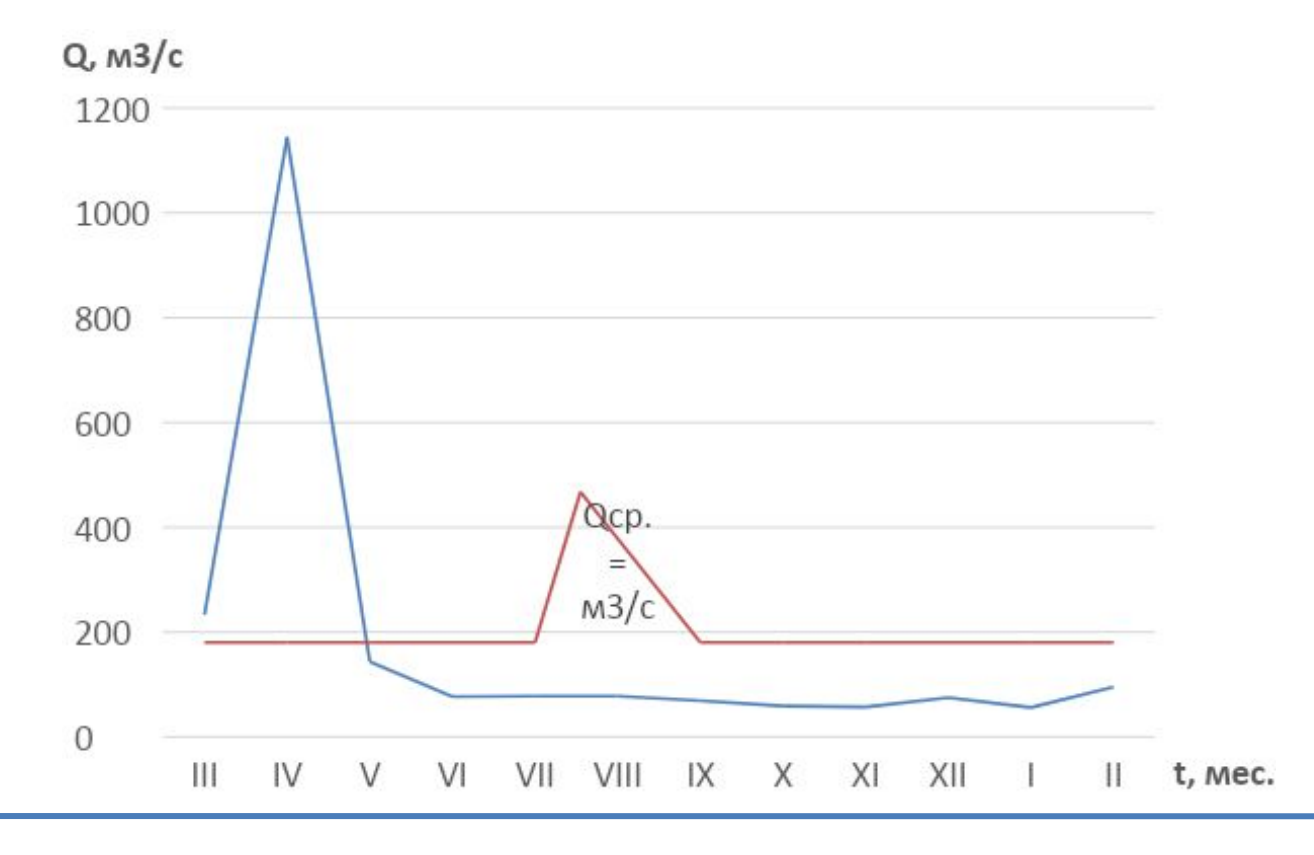

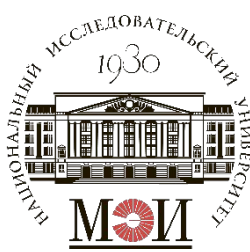

## Построение графика продолжительности и частоты

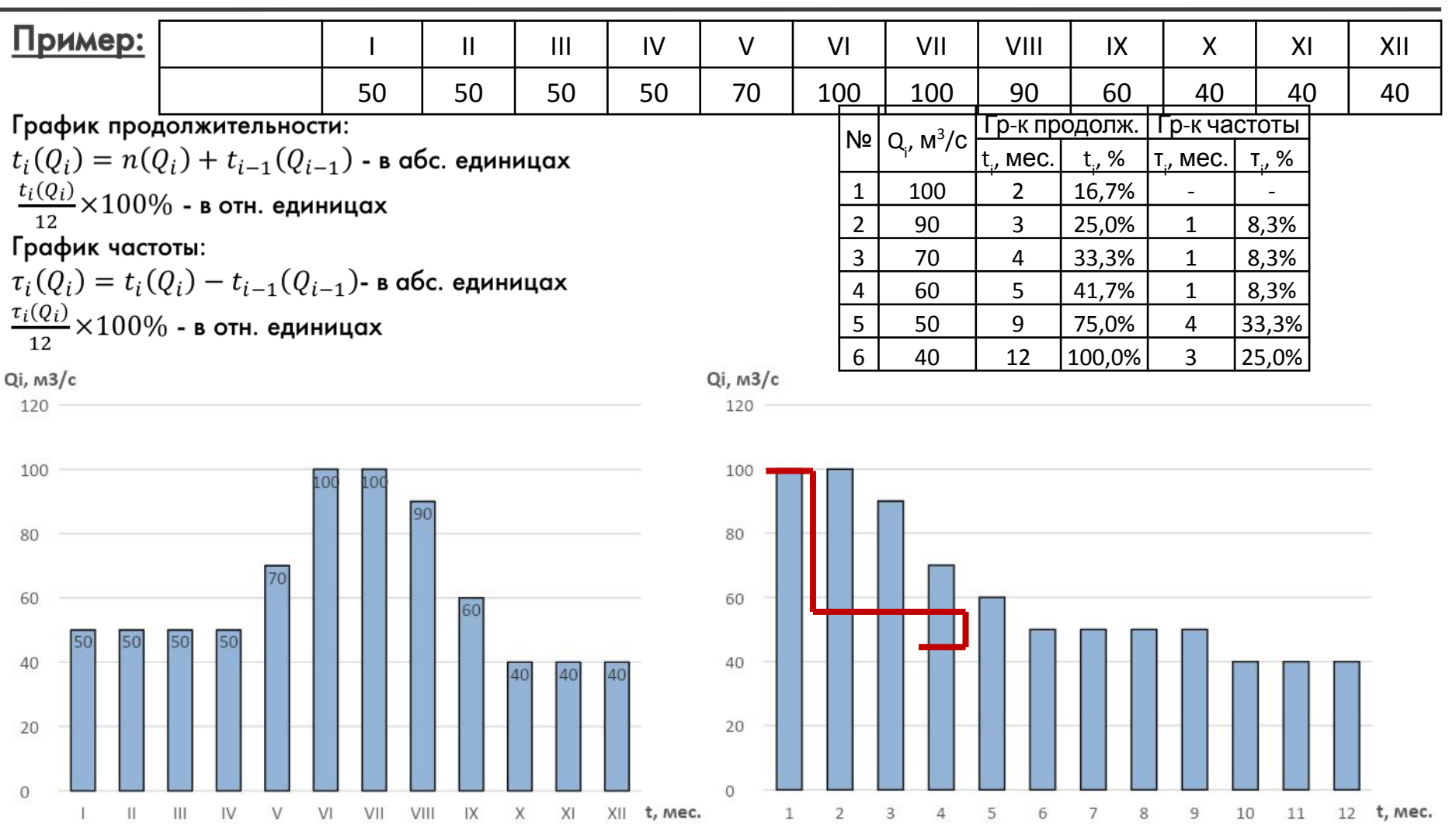

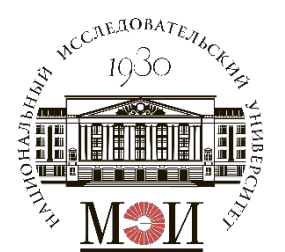

Расчетное задание №2

### Расчетное задание №2 «Расчет годового стока реки заданной обеспеченности в заданном створе за расчетный период»

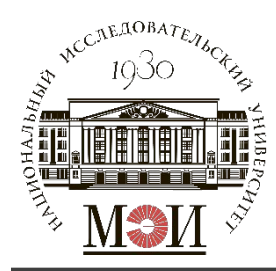

### Обработка исходных данных

В качестве исходных данных для расчета годового стока реки заданной обеспеченности используется гидрограф используется гидрограф расходов воды за заданный период (исходные данные для выполнения

| расчетного | у зада | ания | <u>Nº1).</u> |      |    | Мес | яцы |     |     |     |      |      |        |
|------------|--------|------|--------------|------|----|-----|-----|-----|-----|-----|------|------|--------|
| ТОДЫ       | V      | VI   | VII          | VIII | IX | Х   | XI  | XII |     | II  |      | IV   |        |
| 1906-1907  | 161    | 53   | 80           | 78   | 66 | 66  | 75  | 78  | 66  | 61  | 233  | 1145 | 180,17 |
| 1907-1908  | 144    | 77   | 78           | 78   | 69 | 59  | 57  | 75  | 56  | 95  | 130  | 1315 | 186,08 |
| 1908-1909  | 115    | 82   | 84           | 82   | 57 | 62  | 69  | 72  | 62  | 40  | 432  | 819  | 164,67 |
| 1909-1910  | 145    | 89   | 83           | 57   | 48 | 44  | 46  | 61  | 60  | 105 | 201  | 305  | 103,67 |
| 1910-1911  | 97     | 71   | 68           | 68   | 68 | 63  | 95  | 67  | 29  | 35  | 465  | 527  | 137,75 |
| 1911-1912  | 92     | 61   | 80           | 82   | 41 | 56  | 62  | 47  | 87  | 105 | 875  | 485  | 172,75 |
| 1912-1913  | 115    | 101  | 95           | 85   | 61 | 71  | 85  | 75  | 105 | 85  | 805  | 255  | 161,50 |
| 1913-1914  | 82     | 60   | 78           | 90   | 77 | 71  | 85  | 95  | 100 | 99  | 215  | 205  | 104,75 |
| 1914-1915  | 98     | 77   | 80           | 78   | 75 | 72  | 81  | 85  | 58  | 111 | 1175 | 768  | 229,83 |
| 1915-1916  | 140    | 88   | 67           | 61   | 58 | 53  | 76  | 95  | 95  | 94  | 331  | 765  | 160,25 |
| 1916-1917  | 115    | 79   | 53           | 55   | 56 | 63  | 83  | 72  | 93  | 63  | 476  | 1705 | 242,75 |
| 1917-1918  | 132    | 85   | 73           | 75   | 97 | 85  | 94  | 97  | 58  | 58  | 608  | 500  | 163,50 |

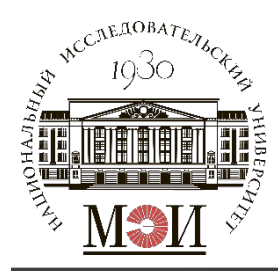

Для каждого заданного года рассчитывается значение среднегодового расхода -  $\bar{Q}_{\Gamma i}$ , м<sup>3</sup>/с.

 $\bar{Q}_{\Gamma i} = \frac{1}{12} \times \sum_{i=1}^{N} Q_i$ , где  $Q_i$  - значение расхода воды в *i*-й месяц рассматриваемого периода.

Далее проводится расчет трех статистических показателей:  $\bar{Q}_0 = 1/n \times \sum_{i=1}^N \bar{Q}_{\Gamma i}$  - среднемноголетний расход, м<sup>3</sup>/с;  $C_V = \sqrt{\frac{\sum_{i=1}^N (k_i - 1)^2}{n-1}}$  - коэффициент вариации, о.е.;  $C_S = \frac{n \times \sum_{i=1}^N (k_i - 1)^3}{(n-1)(n-2) \cdot C_V^3}$  - коэффициент асимметрии, о.е.; Где  $k_i = \frac{\bar{Q}_{\Gamma i}}{\bar{Q}_0}$  - относительное значение среднегодового расхода, о.е.

11

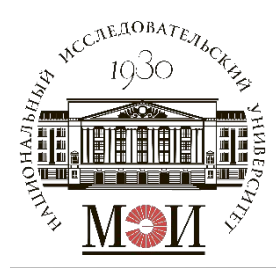

### Расчет статистических показателей

### Рекомендуется вести расчет в табличной форме:

| 180,17 | 1,08 | 0,08  | 0,01  | 0,00  |
|--------|------|-------|-------|-------|
| 186,08 | 1,11 | 0,11  | 0,01  | 0,00  |
| 164,67 | 0,98 | -0,02 | 0,00  | 0,00  |
| 103,67 | 0,62 | -0,38 | 0,14  | -0,06 |
| 137,75 | 0,82 | -0,18 | 0,03  | -0,01 |
| 172,75 | 1,03 | 0,03  | 0,00  | 0,00  |
| 161,50 | 0,97 | -0,03 | 0,00  | 0,00  |
| 104,75 | 0,63 | -0,37 | 0,14  | -0,05 |
| 229,83 | 1,37 | 0,37  | 0,14  | 0,05  |
| 160,25 | 0,96 | -0,04 | 0,00  | 0,00  |
| 242,75 | 1,45 | 0,45  | 0,20  | 0,09  |
| 163,50 | 0,98 | -0,02 | 0,00  | 0,00  |
|        |      |       | ∑0,68 | ∑0,03 |

$$C_V = 0,24; \ C_S = 0,26; \ \frac{C_S}{C_V} \approx 1.$$

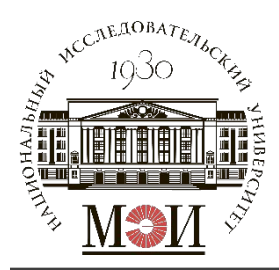

# Определение расчетного блока модульных коэффициентов

Далее в соответствии с полученным соотношением  $C_S$  к  $C_V$  определяем модульные коэффициенты (по табл. П. 1 из задания):

| C <sub>v</sub> , o.e. | 0,1  | 0,2  | 0,3  | 0,4  | 0,5  | 0,6   | 0,7                             | 0,8  | 0,9  | 1    | 1,1 | 1,2 |
|-----------------------|------|------|------|------|------|-------|---------------------------------|------|------|------|-----|-----|
| P, %                  |      |      |      |      |      | Для ( | C <sub>s</sub> ~ C <sub>v</sub> |      |      |      |     |     |
| 1                     | 1,24 | 1,49 | 1,75 | 2,03 | 2,31 | 2,59  | 2,87                            | 3,15 | 3,45 | 3,78 | -   | -   |
| 3                     | 1,19 | 1,39 | 1,59 | 1,81 | 2,03 | 2,27  | 2,51                            | 2,75 | 3,02 | 3,32 | -   | -   |
| 5                     | 1,17 | 1,34 | 1,52 | 1,7  | 1,9  | 2,1   | 2,31                            | 2,52 | 2,76 | 3,14 | -   | -   |
| 10                    | 1,13 | 1,26 | 1,39 | 1,53 | 1,68 | 1,83  | 1,99                            | 2,16 | 2,35 | 2,57 | -   | -   |
| 20                    | 1,08 | 1,17 | 1,25 | 1,34 | 1,42 | 1,51  | 1,59                            | 1,69 | 1,78 | 1,88 | -   | -   |
|                       |      |      |      |      |      |       |                                 |      |      |      |     |     |
| 90                    | 0,88 | 0,75 | 0,63 | 0,5  | 0,38 | 0,26  | 0,17                            | 0,09 | 0,04 | 0,02 | -   | -   |
| 95                    | 0,84 | 0,68 | 0,53 | 0,38 | 0,26 | 0,15  | 0,08                            | 0,04 | 0,01 | 0    | -   | -   |
| 97                    | 0,82 | 0,64 | 0,48 | 0,33 | 0,21 | 0,11  | 0,05                            | 0,02 | 0    | 0    | -   | -   |
| 99                    | 0,78 | 0,57 | 0,38 | 0,23 | 0,12 | 0,05  | 0,01                            | 0    | 0    | 0    | -   | _   |

Выбирается наиболее близкое отношение  $C_S/C_V$  из имеющегося ряда: 1; 1,5; 2; 3. В соответствии с соотношением выбирается блок модульных коэффициентов.

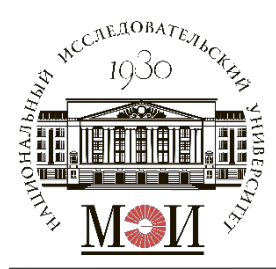

# Определение расчетного блока модульных коэффициентов

Значение С<sub>V</sub> определяется с точностью до двух знаков после запятой - <u>X, XX</u>

Для определения ряда модульных коэффициентов требуется провести линейную интерполяцию ряда (в случае, если *C<sub>V</sub>* не равно <u>X, XO</u>).

| C <sub>1</sub> , o.e. | 0,2  | 0,24        | 0,3  |
|-----------------------|------|-------------|------|
| Ď, %                  |      | Для С ٍ ~ С |      |
| 1                     | 1,49 | 1,59        | 1,75 |
| 3                     | 1,39 | 1,47        | 1,59 |
| 5                     | 1,34 | 1,41        | 1,52 |
| 10                    | 1,26 | 1,31        | 1,39 |
| 20                    | 1,17 | 1,20        | 1,25 |
|                       | •••  |             | •••  |
| 90                    | 0,75 | 0,70        | 0,63 |
| 95                    | 0,68 | 0,62        | 0,53 |
| 97                    | 0,64 | 0,58        | 0,48 |
| 99                    | 0,57 | 0,50        | 0,38 |

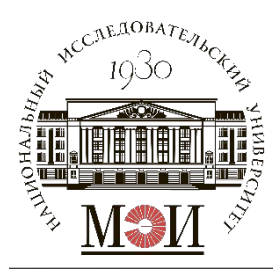

# Координаты теоретической и эмпирической кривых обеспеченности

Определяются координаты теоретической кривой обеспеченности (ТКО):

| P, %                                | 1    | 3    | 5    | 10   | 20   | 25   | 30   | 40   | 50   | 60   | 70   | 75   | 80   | 90   | 95   | 97   | 99   |
|-------------------------------------|------|------|------|------|------|------|------|------|------|------|------|------|------|------|------|------|------|
| К <sub>.</sub> , о.е.               | 1,59 | 1,47 | 1,41 | 1,31 | 1,20 | 1,15 | 1,12 | 1,05 | 0,99 | 0,92 | 0,87 | 0,83 | 0,80 | 0,70 | 0,62 | 0,58 | 0,50 |
| Q <sub>г.</sub> , м <sup>3</sup> /с | 266  | 245  | 236  | 219  | 201  | 193  | 187  | 175  | 166  | 155  | 145  | 139  | 133  | 118  | 104  | 97   | 83   |

 $Q_{\Gamma i} = K_i \cdot \bar{Q}_0$ 

Определяются координаты эмпирической кривой обеспеченности (ЭКО):

Координаты по оси обеспеченности:

 $P(m) = \frac{m}{n+1} \times 100\%,$ 

где m – номер значения из ряда  $Q_{\Gamma i}$ ,

n – число значений в ряду.

| m  | Год       |        | P(m), % |
|----|-----------|--------|---------|
| 1  | 1907-1908 | 242,75 | 7,69    |
| 2  | 1909-1910 | 229,83 | 15,38   |
| 3  | 1916-1917 | 186,08 | 23,08   |
| 4  | 1917-1918 | 180,17 | 30,77   |
| 5  | 1912-1913 | 172,75 | 38,46   |
| 6  | 1915-1916 | 164,67 | 46,15   |
| 7  | 1906-1907 | 163,50 | 53,85   |
| 8  | 1911-1912 | 161,50 | 61,54   |
| 9  | 1908-1909 | 160,25 | 69,23   |
| 10 | 1913-1914 | 137,75 | 76,92   |
| 11 | 1910-1911 | 104,75 | 84,62   |
| 12 | 1914-1915 | 103,67 | 92,31   |

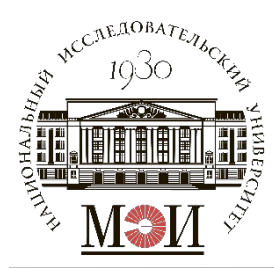

# Координаты теоретической и эмпирической кривых обеспеченности

Построение ТКО и ЭКО в координатах  $\bar{Q}_{\Gamma i}(P)$ :

Qi, м3/с [сделать вывод о возможности аппроксимации ЭКО с помощью ТКО]

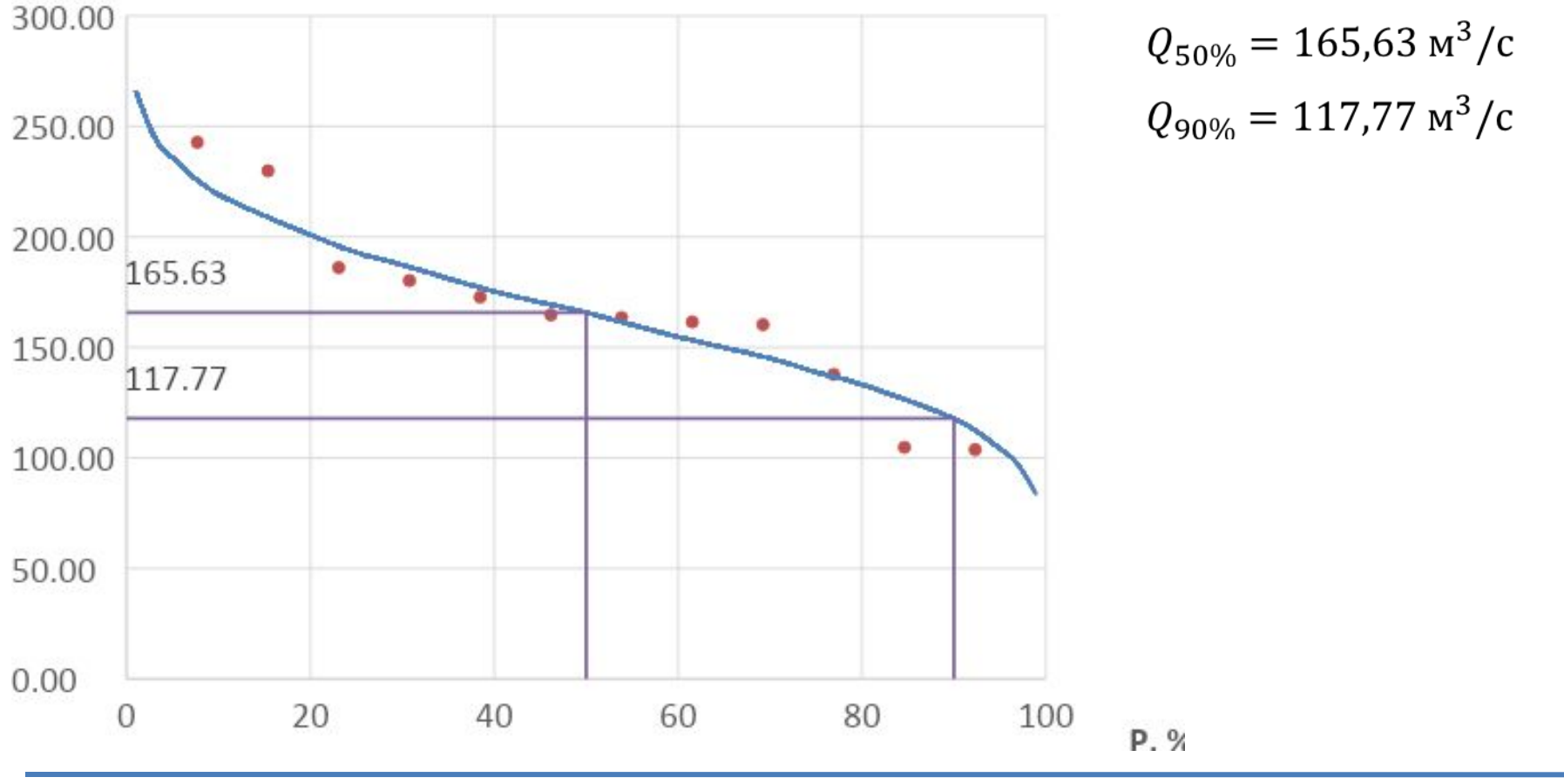

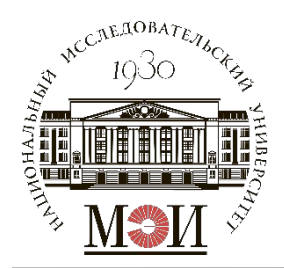

### Расчетное задание №3

### «Выбор расчетного маловодного и средневодного года заданной обеспеченности реки в заданном створе за расчетный период»

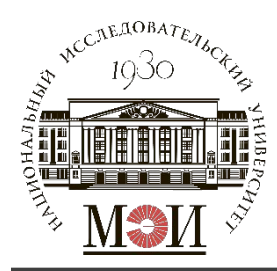

### Обработка исходных данных

В качестве исходных данных для расчета годового стока реки заданной обеспеченности используется гидрограф используется гидрограф расходов воды за заданный период (исходные данные для выполнения

| расчет    | ΠΟΓΟ | эзада | ания Г | 1º1). |     | Ме   | сяцы |      |     |     |     | _   |         |
|-----------|------|-------|--------|-------|-----|------|------|------|-----|-----|-----|-----|---------|
| тоды      | 4    | 5     | 6      | 7     | 8   | 9    | 10   | 11   | 12  | 1   | 2   | 3   |         |
| 1956-1957 | 1780 | 3250  | 2020   | 624   | 389 | 910  | 988  | 600  | 163 | 111 | 103 | 102 | 920,0   |
| 1957-1958 | 988  | 3200  | 1500   | 588   | 403 | 417  | 600  | 564  | 229 | 148 | 118 | 106 | 738,4   |
| 1958-1959 | 1040 | 3650  | 3230   | 808   | 596 | 365  | 513  | 295  | 212 | 156 | 128 | 112 | 925,4   |
| 1959-1960 | 1660 | 4130  | 2220   | 695   | 486 | 624  | 509  | 168  | 168 | 146 | 123 | 110 | 919,9   |
| 1960-1961 | 1070 | 4650  | 2710   | 855   | 670 | 732  | 460  | 433  | 209 | 168 | 140 | 145 | 1 020,2 |
| 1961-1962 | 3740 | 3750  | 1910   | 600   | 500 | 960  | 890  | 417  | 276 | 208 | 151 | 145 | 1 128,9 |
| 1962-1963 | 2460 | 4180  | 1150   | 351   | 229 | 193  | 760  | 177  | 165 | 142 | 120 | 127 | 837,8   |
| 1963-1964 | 849  | 4000  | 1520   | 373   | 362 | 926  | 789  | 1200 | 189 | 153 | 106 | 100 | 880,6   |
| 1964-1965 | 600  | 5200  | 1960   | 532   | 383 | 230  | 330  | 224  | 228 | 178 | 143 | 145 | 846,1   |
| 1965-1966 | 1320 | 5130  | 914    | 254   | 176 | 1030 | 795  | 365  | 231 | 180 | 127 | 120 | 886,8   |
| 1966-1967 | 1080 | 6890  | 4570   | 842   | 385 | 210  | 221  | 174  | 157 | 105 | 93  | 100 | 1 235,6 |
| 1967-1968 | 1790 | 2830  | 950    | 1190  | 475 | 605  | 612  | 270  | 145 | 112 | 87  | 248 | 776,2   |
| 1968-1969 | 1850 | 2740  | 610    | 344   | 470 | 278  | 250  | 171  | 140 | 98  | 75  | 93  | 593,3   |
| 1969-1970 | 1050 | 6070  | 3610   | 434   | 468 | 660  | 1140 | 568  | 344 | 120 | 95  | 109 | 1 222,3 |
| 1970-1971 | 1920 | 3900  | 2460   | 435   | 560 | 363  | 730  | 300  | 199 | 172 | 101 | 94  | 936,2   |
| 1971-1972 | 2150 | 3450  | 1660   | 651   | 320 | 279  | 335  | 310  | 127 | 110 | 90  | 101 | 798,6   |
| 1972-1973 | 2340 | 3160  | 1630   | 1290  | 740 | 760  | 800  | 482  | 215 | 191 | 147 | 168 | 993,6   |
| 1973-1974 | 2860 | 4250  | 3000   | 776   | 552 | 212  | 315  | 236  | 151 | 134 | 108 | 109 | 1 058,6 |
| 1974-1975 | 1660 | 2810  | 1030   | 298   | 226 | 891  | 1310 | 354  | 193 | 141 | 114 | 152 | 764,9   |
| 1975-1976 | 1630 | 7050  | 1690   | 336   | 339 | 1050 | 627  | 273  | 176 | 109 | 98  | 82  | 1 121,7 |

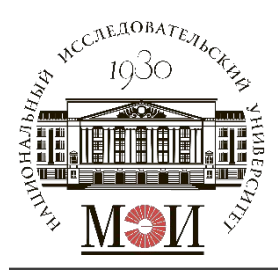

### Состав задания и порядок выполнения

#### Заданная обеспеченность:

- Расчетный маловодный год 90%;
- Расчетный средневодный год 50%.

#### Состав задания:

Выбор расчетного маловодного и средневодного года заданной обеспеченности (при допущении использования метода реального года).

#### Порядок выполнения:

- 1. В каждом году заданного ряда выбрать период половодья и межени.
- 2. Принять для всех лет заданного ряда одинаковый период межени и половодья.
- 3. Составить ряды среднегодовых, среднемеженных и среднеполоводных расходов.
- 4. Рассчитать координаты эмпирических кривых обеспеченностей для составленных рядов средних расходов.
- 5. Выбор расчетного маловодного и средневодного года заданной обеспеченности. 19
- 6. Выполнить сравнение расчетного средневодного и маловодного года.

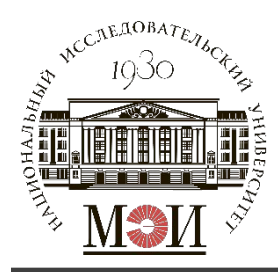

 $\bar{Q}_{\Gamma(\text{или M,или II})i} = \frac{1}{12} \times \sum_{i=1}^{N} Q_i$ , Половодье:  $Q_{\Pi i} \ge \bar{Q}_{\Gamma i}$ ; Межень:  $Q_{\text{M}i} < \bar{Q}_{\Gamma i}$ .

| <b>F</b> arris |      |     |      |      |      | Me  | сяцы |     |     |      |      |      |         |       |         |
|----------------|------|-----|------|------|------|-----|------|-----|-----|------|------|------|---------|-------|---------|
| годы           | 7    | 8   | 9    | 10   | 11   | 12  | 1    | 2   | 3   | 4    | 5    | 6    |         |       |         |
| 1956-1957      | 624  | 389 | 910  | 988  | 600  | 163 | 111  | 103 | 102 | 988  | 3200 | 1500 | 806,5   | 443,3 | 1 896,0 |
| 1957-1958      | 588  | 403 | 417  | 600  | 564  | 229 | 148  | 118 | 106 | 1040 | 3650 | 3230 | 924,4   | 352,6 | 2 640,0 |
| 1958-1959      | 808  | 596 | 365  | 513  | 295  | 212 | 156  | 128 | 112 | 1660 | 4130 | 2220 | 932,9   | 353,9 | 2 670,0 |
| 1959-1960      | 695  | 486 | 624  | 509  | 168  | 168 | 146  | 123 | 110 | 1070 | 4650 | 2710 | 954,9   | 336,6 | 2 810,0 |
| 1960-1961      | 855  | 670 | 732  | 460  | 433  | 209 | 168  | 140 | 145 | 3740 | 3750 | 1910 | 1 101,0 | 423,6 | 3 133,3 |
| 1961-1962      | 600  | 500 | 960  | 890  | 417  | 276 | 208  | 151 | 145 | 2460 | 4180 | 1150 | 994,8   | 460,8 | 2 596,7 |
| 1962-1963      | 351  | 229 | 193  | 760  | 177  | 165 | 142  | 120 | 127 | 849  | 4000 | 1520 | 719,4   | 251,6 | 2 123,0 |
| 1963-1964      | 373  | 362 | 926  | 789  | 1200 | 189 | 153  | 106 | 100 | 600  | 5200 | 1960 | 996,5   | 466,4 | 2 586,7 |
| 1964-1965      | 532  | 383 | 230  | 330  | 224  | 228 | 178  | 143 | 145 | 1320 | 5130 | 914  | 813,1   | 265,9 | 2 454,7 |
| 1965-1966      | 254  | 176 | 1030 | 795  | 365  | 231 | 180  | 127 | 120 | 1080 | 6890 | 4570 | 1 318,2 | 364,2 | 4 180,0 |
| 1966-1967      | 842  | 385 | 210  | 221  | 174  | 157 | 105  | 93  | 100 | 1790 | 2830 | 950  | 654,8   | 254,1 | 1 856,7 |
| 1967-1968      | 1190 | 475 | 605  | 612  | 270  | 145 | 112  | 87  | 248 | 1850 | 2740 | 610  | 745,3   | 416,0 | 1 733,3 |
| 1968-1969      | 344  | 470 | 278  | 250  | 171  | 140 | 98   | 75  | 93  | 1050 | 6070 | 3610 | 1 054,1 | 213,2 | 3 576,7 |
| 1969-1970      | 434  | 468 | 660  | 1140 | 568  | 344 | 120  | 95  | 109 | 1920 | 3900 | 2460 | 1 018,2 | 437,6 | 2 760,0 |
| 1970-1971      | 435  | 560 | 363  | 730  | 300  | 199 | 172  | 101 | 94  | 2150 | 3450 | 1660 | 851,2   | 328,2 | 2 420,0 |
| 1971-1972      | 651  | 320 | 279  | 335  | 310  | 127 | 110  | 90  | 101 | 2340 | 3160 | 1630 | 787,8   | 258,1 | 2 376,7 |
| 1972-1973      | 1290 | 740 | 760  | 800  | 482  | 215 | 191  | 147 | 168 | 2860 | 4250 | 3000 | 1 241,9 | 532,6 | 3 370,0 |
| 1973-1974      | 776  | 552 | 212  | 315  | 236  | 151 | 134  | 108 | 109 | 1660 | 2810 | 1030 | 674,4   | 288,1 | 1 833,3 |
| 1974-1975      | 298  | 226 | 891  | 1310 | 354  | 193 | 141  | 114 | 152 | 1630 | 7050 | 1690 | 1 170,8 | 408,8 | 3 456,7 |
| 1975-1976      | 336  | 339 | 1050 | 627  | 273  | 176 | 109  | 98  | 82  | 1780 | 3250 | 2020 | 845,0   | 343,3 | 2 350,0 |

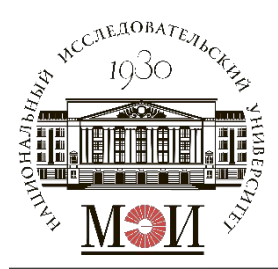

## Построение ЭКО (п. 4)

Координаты по оси обеспеченности:  $P(m) = \frac{m}{n+1} \times 100\%$ , где m – номер значения из ряда  $\bar{Q}_{\Gamma i}$ ,

*п* – число значений в ряду.

| m  | p(m)  |        | Годы      |                | Годы      |        | Годы      |
|----|-------|--------|-----------|----------------|-----------|--------|-----------|
| 1  | 4,76  | 1318,2 | 1965-1966 | 532,6          | 1972-1973 | 4180,0 | 1965-1966 |
| 2  | 9,52  | 1241,9 | 1972-1973 | 466,4          | 1963-1964 | 3576,7 | 1968-1969 |
| 3  | 14,29 | 1170,8 | 1974-1975 | 460,8          | 1961-1962 | 3456,7 | 1974-1975 |
| 4  | 19,05 | 1101,0 | 1960-1961 | 443,3          | 1956-1957 | 3370,0 | 1972-1973 |
| 5  | 23,81 | 1054,1 | 1968-1969 | 437,6          | 1969-1970 | 3133,3 | 1960-1961 |
| 6  | 28,57 | 1018,2 | 1969-1970 | 423,6          | 1960-1961 | 2810,0 | 1959-1960 |
| 7  | 33,33 | 996,5  | 1963-1964 | 416,0          | 1967-1968 | 2760,0 | 1969-1970 |
| 8  | 38,10 | 994,8  | 1961-1962 | 408,8          | 1974-1975 | 2670,0 | 1958-1959 |
| 9  | 42,86 | 954,9  | 1959-1960 | 364,2          | 1965-1966 | 2640,0 | 1957-1958 |
| 10 | 47,62 | 932,9  | 1958-1959 | 353,9          | 1958-1959 | 2596,7 | 1961-1962 |
| 11 | 52,38 | 924,4  | 1957-1958 | 352 <i>,</i> 6 | 1957-1958 | 2586,7 | 1963-1964 |
| 12 | 57,14 | 851,2  | 1970-1971 | 343,3          | 1975-1976 | 2454,7 | 1964-1965 |
| 13 | 61,90 | 845,0  | 1975-1976 | 336,6          | 1959-1960 | 2420,0 | 1970-1971 |
| 14 | 66,67 | 813,1  | 1964-1965 | 328,2          | 1970-1971 | 2376,7 | 1971-1972 |
| 15 | 71,43 | 806,5  | 1956-1957 | 288,1          | 1973-1974 | 2350,0 | 1975-1976 |
| 16 | 76,19 | 787,8  | 1971-1972 | 265,9          | 1964-1965 | 2123,0 | 1962-1963 |
| 17 | 80,95 | 745,3  | 1967-1968 | 258,1          | 1971-1972 | 1896,0 | 1956-1957 |
| 18 | 85,71 | 719,4  | 1962-1963 | 254,1          | 1966-1967 | 1856,7 | 1966-1967 |
| 19 | 90,48 | 674,4  | 1973-1974 | 251,6          | 1962-1963 | 1833,3 | 1973-1974 |
| 20 | 95,24 | 654,8  | 1966-1967 | 213,2          | 1968-1969 | 1733,3 | 1967-1968 |

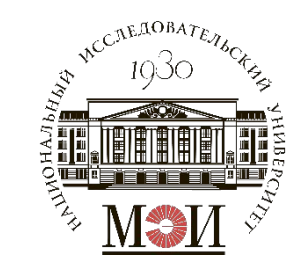

## Построение ЭКО (п. 4)

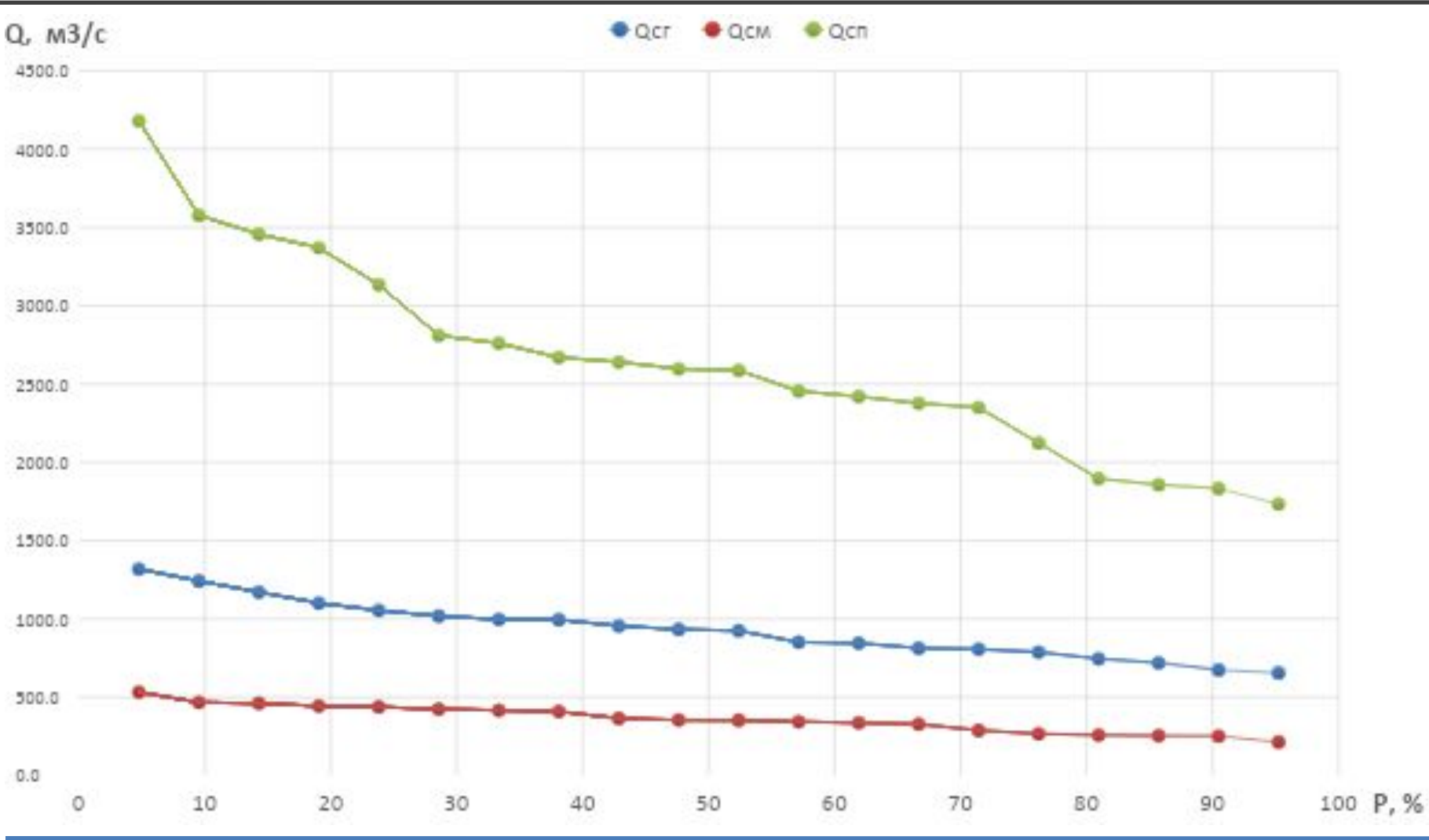

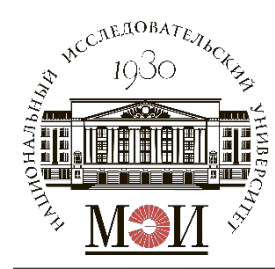

### Выбор расчетного маловодного и средневодного года заданной обеспеченности (п. 5)

Средневодный год – 50%

$$\begin{split} & \mathsf{Y58-59\,r.} \\ & \mathsf{K}_{\mathrm{M}} = \frac{Q_{\mathrm{M}}^{1958-59}}{Q_{\mathrm{M}}^{1958-59}} = \frac{353,9}{353,9} = 1 \\ & \mathsf{K}_{\mathrm{M}} = \frac{Q_{\mathrm{M}}^{1957-58}}{Q_{\mathrm{M}}^{1957-58}} = \frac{352,6}{352,6} = 1 \\ & \mathsf{K}_{\mathrm{M}} = \frac{Q_{\mathrm{M}}^{1957-58}}{Q_{\mathrm{M}}^{1957-58}} = \frac{352,6}{352,6} = 1 \\ & \mathsf{K}_{\mathrm{H}} = \frac{Q_{\mathrm{H}}^{1963-64}}{Q_{\mathrm{H}}^{1957-58}} = \frac{2586,7}{2640,0} = 0,98 \end{split}$$

Маловодный год – 90%

1962-63 r.1973-74 r.
$$K_{\rm M} = \frac{Q_{\rm M}^{1966-67}}{Q_{\rm M}^{1962-63}} = \frac{254,1}{251,6} = 1,01$$
 $K_{\rm M} = \frac{Q_{\rm M}^{1962-63}}{Q_{\rm M}^{1973-74}} = \frac{251,6}{288,1} = 0,87$  $K_{\Pi} = \frac{Q_{\Pi}^{1966-67}}{Q_{\Pi}^{1962-63}} = \frac{1856,7}{2123,0} = 0,98$  $K_{\Pi} = \frac{Q_{\Pi}^{1973-74}}{Q_{\Pi}^{1973-74}} = \frac{1833,3}{1833,3} = 1$ 

Расчетным годом принимается тот К<sub>М</sub> и К<sub>П</sub> наиболее близки к 1. В примере: расчетный средневодный год – 1957-58, маловодный год – 1962-63.

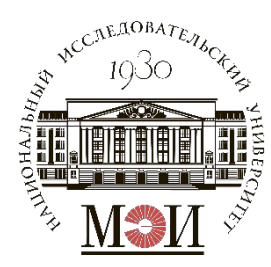

### Выбор расчетного маловодного и средневодного года заданной обеспеченности (п. 5)

### Расчетный средневодный год 1957-58 (Р=50%) без приведения и с приведением

|         | Месяц   | 7     | 8     | 9     | 10    | 11    | 12    | 1     | 2     | 3     | 4      | 5      | 6      |
|---------|---------|-------|-------|-------|-------|-------|-------|-------|-------|-------|--------|--------|--------|
| Год     | 1957-58 | 588   | 403   | 417   | 600   | 564   | 229   | 148   | 118   | 106   | 1040   | 3650   | 3230   |
| Привед. | 1957-58 | 588,0 | 403,0 | 417,0 | 600,0 | 564,0 | 229,0 | 148,0 | 118,0 | 106,0 | 1019,2 | 3577,0 | 3165,4 |

$$Q_{1957-58}^{\text{прив.}} = \mathcal{K}_{\text{M или }\Pi} \cdot Q_{1957-58 i}$$

Расчетный маловодный год 1962-63 (Р=90%) без приведения и с приведением

|         | Месяц   | 7     | 8     | 9     | 10    | 11    | 12    | 1     | 2     | 3     | 4     | 5      | 6      |
|---------|---------|-------|-------|-------|-------|-------|-------|-------|-------|-------|-------|--------|--------|
| Год     | 1962-63 | 351   | 229   | 193   | 760   | 177   | 165   | 142   | 120   | 127   | 849   | 4000   | 1520   |
| Привед. | 1962-63 | 354,5 | 231,3 | 194,9 | 767,6 | 178,8 | 166,7 | 143,4 | 121,2 | 128,3 | 832,0 | 3920,0 | 1489,6 |

 $Q_{1962-63}^{\text{прив.}} = \mathcal{K}_{\text{M или }\Pi} \cdot Q_{1962-63 i}$ 

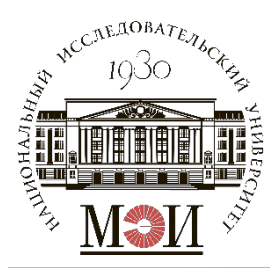

# Сравнение расчетного средневодного и маловодного года (п. 6)

Все расходы средневодного года должны быть не меньше расходов маловодного года:  $Q_i^{\text{среднев.}} \ge Q_i^{\text{малов.}}$ 

Если данное условие не выполняется, то требуется провести корректировку ряда средневодного года исходя из условия равенства сезонного стока:  $W^{ ext{ kopp.}} = W^{ ext{ do kopp.}}$ 

| <u>Пример:</u> средневодный год | (Р=50%) без | в корректировки и с ней |
|---------------------------------|-------------|-------------------------|
|---------------------------------|-------------|-------------------------|

|       | Месяц   | 7     | 8     | 9     | 10     | 11    | 12    | 1     | 2     | 3     | 4      | 5      | 6      |        |        |
|-------|---------|-------|-------|-------|--------|-------|-------|-------|-------|-------|--------|--------|--------|--------|--------|
| Год   | 1957-58 | 588   | 403   | 417   | 600    | 564   | 229   | 148   | 118   | 106   | 1040   | 3650   | 3230   | М      | Π      |
| Прив. | 1957-58 | 588,0 | 403,0 | 417,0 | 600,0  | 564,0 | 229,0 | 148,0 | 118,0 | 106,0 | 1019,2 | 3577,0 | 3165,4 | 3173,0 | 7761,6 |
| Корр. | 1957-58 | 532,1 | 347,1 | 361,1 | 767,6  | 541,7 | 229,0 | 144,8 | 121,2 | 128,3 | 847,7  | 3920,0 | 2993,9 | 3173,0 | 7761,6 |
| Нехв  | атка:   |       |       |       | 167,60 |       |       |       | 3,20  | 22,27 |        | 343,00 |        |        |        |

#### Маловодный год (Р=90%)

|       | Месяц   | 7     | 8     | 9     | 10    | 11    | 12    | 1     | 2     | 3     | 4     | 5      | 6      |
|-------|---------|-------|-------|-------|-------|-------|-------|-------|-------|-------|-------|--------|--------|
| Год   | 1962-63 | 351   | 229   | 193   | 760   | 177   | 165   | 142   | 120   | 127   | 849   | 4000   | 1520   |
| Прив. | 1962-63 | 354,5 | 231,3 | 194,9 | 767,6 | 178,8 | 166,7 | 143,4 | 121,2 | 128,3 | 832,0 | 3920,0 | 1489,6 |

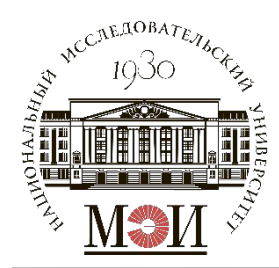

# Сравнение расчетного средневодного и маловодного года (п. 6)

Корректировка расходов в период межени:

- В X месяце нехватка 167,6 м<sup>3</sup>/с компенсируется поровну за счет VII-IX месяцев;
- Во II месяце нехватка 3,2 м<sup>3</sup>/с компенсируется за счет I месяца;
- В III месяце нехватка 22,27 м<sup>3</sup>/с компенсируется за счет XI месяца.

Корректировка расходов в период половодья:

 В V месяце нехватка 343,0 м<sup>3</sup>/с компенсируется поровну за счет IV и VI месяцев.

## «Определение характерного года в ряду измерений скорости ветра на площадке MC за период 2018-2020 гг.»

Расчетное задание №4

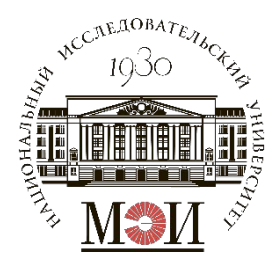

Расчетное задание №4

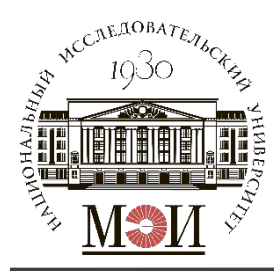

В качестве исходных данных для определения характерного года требуется скачать с сайта «Расписание погоды» ( <u>https://rp5.ru/</u>) ряд значений скорости ветра на площадке заданной метеостанции (MC) <u>за период трёх полных лет</u>: <u>с</u> <u>01.01.2018 по 31.12.2020</u>.

Номера и названия метеостанций (MC) даны в рассылочном файле и принимаются в зависимости от номера группы и варианта в БАРС.

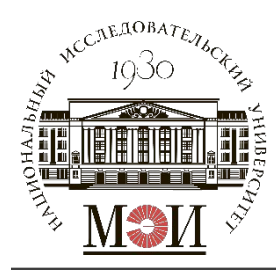

# Скачивание исходных данных с сайта «Расписание погоды»

- 1. Перейти на сайт <u>https://rp5.ru/</u>;
- 2. Ввести в строке поиска название метеостанции по исходным данным;

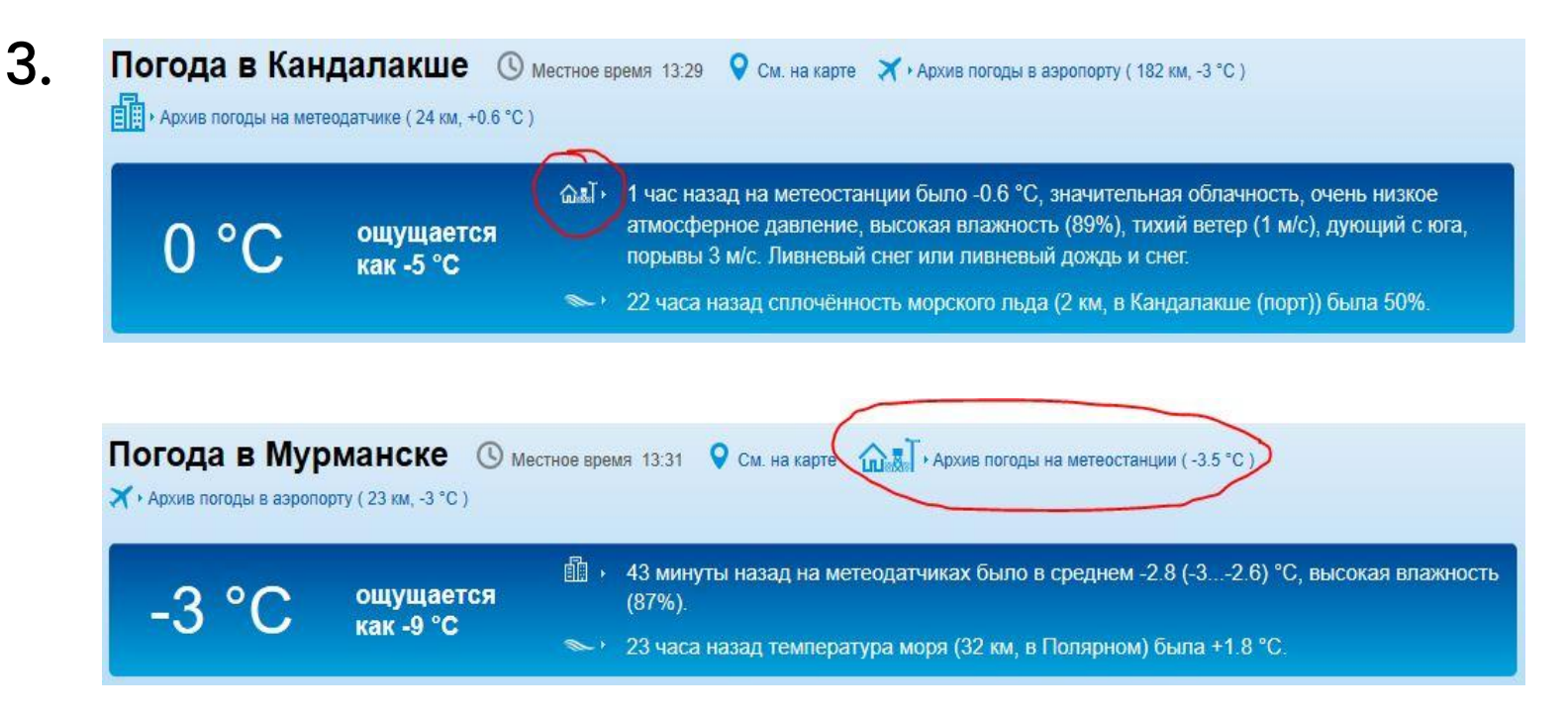

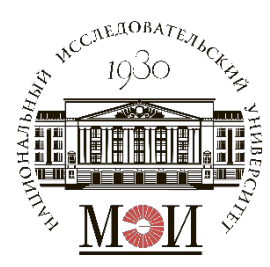

# Скачивание исходных данных с сайта «Расписание погоды»

## 4. На странице архива погоды ввести диапазон дат <u>с 01.01.2018 по</u> <u>31.12.2020;</u>

### 5. Нажать на кнопку «Выбрать в файл GZ (архив)»;

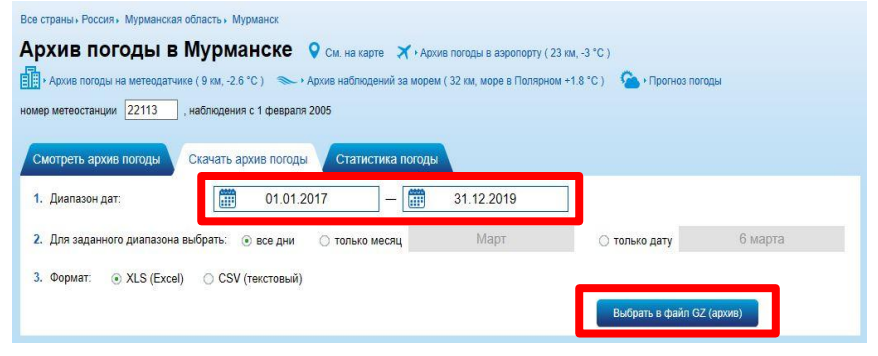

### 6. После загрузки данных нажать «Скачать»;

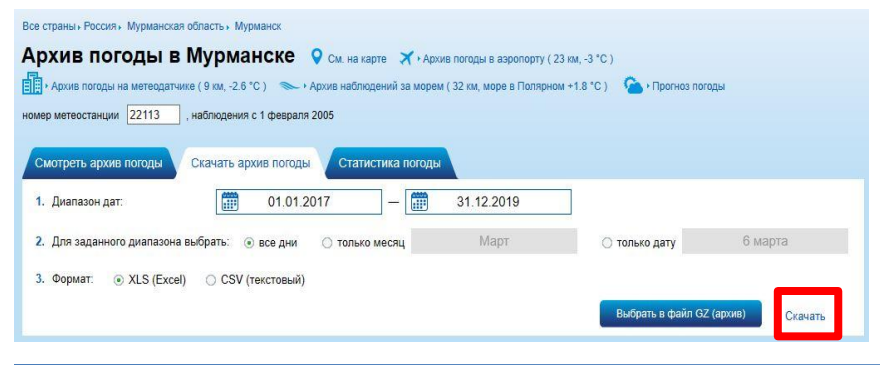

7. Сохранить файл .gz и достать оттуда файл .xls.

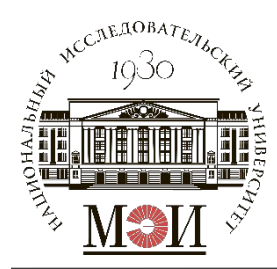

# Обработка исходных данных с сайта «Расписание погоды»

Скачанные данные «Архив погоды в ...» необходимо обработать:

Копировать данные в отдельный файл .xls:

- Столбец «А» «Местное время в ...»;
- Столбец «Н» «Ff» (скорость ветра).

Удобнее всего это делать при помощи «быстрого выделения»: <u>Shift + Ctrl + «↓»</u>

Формат данных: XX.XX.XXXX XX:XX – день.месяц.год часы: минуты

Данные по времени нужно разбить по столбцам (на 4 столбика – день; месяц; год; время). Ставим фильтры на год и месяц – проводим определение показателей (среднемесячная скорость, копичество зн-ний)

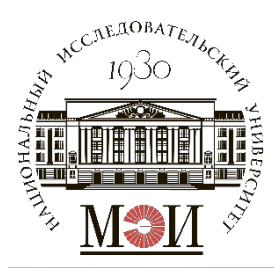

Готово

IJ

# Обработка исходных данных с сайта «Расписание погоды»

| •    | 0       | 0 G 6 · 0                 | 821 -            | 📄 Rya            | ad_MS_Pyalitsa | a22349_01_01       | _2014_31_12_20                 | 019_1_0_0_ru_    | _utf8_0000000                | 0                     |                      | Q- Поиск на л                                                       | писте                              | ©•                |
|------|---------|---------------------------|------------------|------------------|----------------|--------------------|--------------------------------|------------------|------------------------------|-----------------------|----------------------|---------------------------------------------------------------------|------------------------------------|-------------------|
| E7   | павная  | Вставка Разме             | тка страницы     | Формулы Да       | анные Рец      | ензирование        | Вид Разр                       | работчик         |                              |                       |                      |                                                                     | よ + Общи                           | й доступ \land    |
| Вста | вить 🖋  | т Аrial<br>Ж К <u>Ч</u> т |                  |                  | = % •          | Е⊋ Числ<br>н • € • | ювой<br>% 000 <del>(</del> ,00 | т<br>,00<br>форм | Головное Фо<br>иатирование н | рматиров<br>ак таблиц | ать Стили<br>у ячеек | <ul> <li>Вставить *</li> <li>Удалить *</li> <li>Формат *</li> </ul> | Σ • Α<br>• ۶<br>• • ۶<br>• • • • • | тировка<br>фильтр |
| J3   | Å.      | $\times \checkmark f_x$   |                  |                  |                |                    |                                |                  |                              |                       |                      |                                                                     |                                    | •                 |
| /    |         | A                         | В                | С                | D              | E                  | F                              | G                | н                            |                       | 1                    | J                                                                   | к                                  | L                 |
| 1    | # Мете  | останция Пялица. І        | Россия, WMO ID   | =22349, выбо     | рка с 01.01.2  | 014 по 31.12.2     | 2019. все дни                  |                  |                              |                       |                      |                                                                     |                                    |                   |
| 2    | # Коди  | ровка: UTF-8              |                  |                  |                |                    |                                |                  |                              |                       |                      |                                                                     |                                    |                   |
| 3    | # Инфо  | рмация предостав          | лена сайтом "Ра  | списание Пого    | оды", rp5.ru   |                    |                                |                  |                              |                       |                      |                                                                     |                                    |                   |
| 4    | # Пожа  | луйста, при исполь        | зовании данных   | , любезно указ   | зывайте назв   | анный сайт.        |                                |                  |                              |                       |                      |                                                                     | )<br>                              |                   |
| 5    | # Обоз  | начения метеопара         | аметров см. по а | apecy http://rp5 | 5.ru/archive.p | hp?wmo_id=22       | 2349⟨=ru                       |                  |                              |                       |                      |                                                                     |                                    |                   |
| 6    | #       |                           |                  |                  |                |                    | and the second second          |                  |                              |                       |                      |                                                                     |                                    |                   |
| 7    | Местно  | е время в Пялице          | Т                | Po               | P              | Pa                 | U                              | DD               | Ff                           |                       | ff10                 | ff3                                                                 | N                                  | WW                |
| 8    | 31.12.2 | 019 21:00                 | -8,5             | 742,3            | 743,2          | 0,8                | 83                             | Ветер, дук       | ощи                          | 4                     | 6                    |                                                                     | 20-30%.                            |                   |
| 9    | 31.12.2 | 019 18:00                 | -8,3             | 741,5            | 742,3          | 1,0                | 86                             | Ветер, дук       | ощи                          | 6                     | 8                    | 10                                                                  | 60%.                               |                   |
| 10   | 31.12.2 | 019 15:00                 | -7,3             | 740,5            | 741,3          | 1,7                | 86                             | Ветер, дук       | ощи                          | 7                     | 10                   | 11                                                                  | 70 - 80%.                          |                   |
| 11   | 31.12.2 | 019 12:00                 | -6,0             | 738,8            | 739,6          | 2,2                | 86                             | Ветер, дук       | ощи                          | 7                     | 9                    | 11                                                                  | 60%.                               |                   |
| 12   | 31.12.2 | 019 09:00                 | -5,6             | 736,6            | 737,4          | 1,8                | 87                             | Ветер, дук       | ощи                          | 7                     | 9                    | 12                                                                  | 60%.                               |                   |
| 13   | 31.12.2 | 019 06:00                 | -4,4             | 734,8            | 735,6          | 1,5                | 87                             | Ветер, дук       | ощи                          | 7                     | 10                   | 10                                                                  | 10% или м                          | ен                |
| 14   | 31.12.2 | 019 03:00                 | -3,3             | 733,3            | 734,1          | 2,2                | 89                             | Ветер, дун       | ощи                          | 5                     | 7                    | 10                                                                  | 20-30%.                            | Облака в ц        |
| 15   | 31.12.2 | 019 00:00                 | -1,0             | 731,1            | 731,8          | 2,0                | 91                             | Ветер, дук       | ощи                          | 6                     | 9                    | 11                                                                  | 100%.                              | Состояние         |
| 16   | 30.12.2 | 019 21:00                 | -2,2             | 729,1            | 730,0          | 0,7                | 97                             | Ветер, дук       | ощи                          | 4                     | 5                    |                                                                     | 100%.                              | Ливневый          |
| 17   | 30.12.2 | 019 18:00                 | -0,9             | 728,4            | 729,1          | -0,4               | 100                            | Ветер, дук       | ощи                          | 4                     | 6                    |                                                                     | 100%.                              | Ливневый          |
| 18   | 30.12.2 | 019 15:00                 | -0,4             | 728,8            | 729,5          | -2,4               | 100                            | Ветер, дун       | ощи                          | 5                     | 6                    | 11                                                                  | 100%.                              | Ливневый          |
| 19   | 30.12.2 | 019 12:00                 | -0,4             | 731,2            | 732,0          | -4,2               | 98                             | Ветер, дук       | ощи                          | 9                     |                      | 17                                                                  | 100%.                              | Ливневый          |
| 20   | 30.12.2 | 019 09:00                 | -1,5             | 735,4            | 736,3          | -5,4               | 98                             | Ветер, дун       | ощи                          | 13                    | 16                   | 17                                                                  | 100%.                              | Ливневый          |
| 21   | 30.12.2 | 019 06:00                 | -1,3             | 740,8            | 741,7          | -4,1               | 98                             | Ветер, дук       | ощи                          | 12                    | 15                   | 16                                                                  | 100%.                              | Ливневый          |
| 22   | 30.12.2 | 019 03:00                 | -3,3             | 733,3            | 734,1          | -14,0              | 89                             | Ветер, дук       | ощи                          | 5                     | 7                    | 10                                                                  | 20-30%.                            | Облака в ц        |
| 23   | 30.12.2 | 019 00:00                 | -0,9             | 747,3            | 748,1          | -1,8               | 97                             | Ветер, дук       | ощи                          | 13                    | 17                   | 19                                                                  | 100%.                              | Ливневый          |
| 24   | 29.12.2 | 019 21:00                 | -1,5             | 749,1            | 749,9          | -2,5               | 97                             | Ветер, дук       | ощи                          | 15                    | 19                   | 24                                                                  | 100%.                              | Ливневый          |
|      | ► Ap    | хив Погоды rp5 Л          | ист1 +           |                  |                |                    |                                |                  | in i V                       |                       |                      |                                                                     |                                    |                   |

32

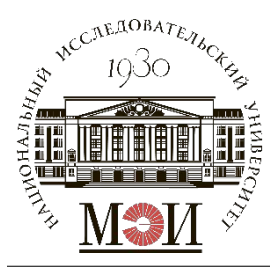

# Обработка исходных данных с сайта «Расписание погоды»

|                                                                        |                                      |                         |                                    | <b>0</b> -        |                                                                                                    |                                                                                                    |                                                                                                    |                     |                |                |                   |                 |                |
|------------------------------------------------------------------------|--------------------------------------|-------------------------|------------------------------------|-------------------|----------------------------------------------------------------------------------------------------|----------------------------------------------------------------------------------------------------|----------------------------------------------------------------------------------------------------|---------------------|----------------|----------------|-------------------|-----------------|----------------|
|                                                                        | 🛱 🛃 🖬 👻 🛄 Ryad_MS_Pyalit             | itsa22349_01_01_2014_3  | 1_12_2019_1_0_0_ru_utf8_00000000   | Q~ Поиск на листе |                                                                                                    |                                                                                                    |                                                                                                    |                     |                |                |                   |                 |                |
| Главная Вставка Размет                                                 | гка страницы Формулы Данные          | е Рецензирование        | Вид Разработчик                    | <b>≟</b> + 0      | Общий доступ 🔨                                                                                                    |                                                                                                    |                                                                                                    |                     |                |                |                   |                 |                |
| Рад Подключени                                                         | <sup>18</sup> 🔒 Az 🔍 😪 😪             | Очистить                | Удалить дубликаты 🛛 🖂 Консолидация | е Сгруппировать   | • • 60                                                                                                    |                                                                                                    |                                                                                                    |                     |                |                |                   |                 |                |
| Виеннике Обновить                                                      |                                      |                         |                                    | 🧕 Разгруппирова   | ать *                                                                                                    |                                                                                                    |                                                                                                    |                     |                |                |                   |                 |                |
| данные все о Изменить св                                               | аязи                                 | столбцам                |                                    | Промежуточны      | ие итоги                                                                                                    |                                                                                                    |                                                                                                    |                     |                |                |                   |                 |                |
| A2 $\stackrel{\mathbb{A}}{=} \times \checkmark f_{\mathbf{x}}$ 01.01.2 | 2014 00:00                           |                         |                                    |                   | *                                                                                                    |                                                                                                    |                                                                                                    |                     |                |                |                   |                 |                |
| Δ                                                                      | B C D E                              | E G H                   | I I K                              | 1                 | M                                                                                                    |                                                                                                    |                                                                                                    |                     |                |                |                   |                 |                |
| 4 Мания в Валия                                                        | D O D E                              |                         | 1 5 1                              | L.                | ini a                                                                                                    |                                                                                                    |                                                                                                    |                     |                |                |                   |                 |                |
| 1 Местное время в Пялице<br>2 01 01 2014 00:00                         | День меся                            | яц год время н          |                                    |                   |                                                                                                    |                                                                                                    |                                                                                                    |                     |                |                |                   |                 |                |
| 3 01.01.2014 03:00                                                     | 1 1                                  | 2014 3:00 13            |                                    |                   |                                                                                                    |                                                                                                    |                                                                                                    |                     |                |                |                   |                 |                |
| 4 01 01 2014 06:00                                                     |                                      | Мастер текстов          | (разбор) — шаг 2 из 3              |                   |                                                                                                    |                                                                                                    |                                                                                                    |                     |                |                |                   |                 |                |
| 5 01.01.2014 09:00                                                     |                                      |                         |                                    |                   |                                                                                                    |                                                                                                    |                                                                                                    |                     |                |                |                   |                 |                |
| 6 01.01.2014 12:00                                                     | На этом экране можно ук              | казать разделители, сод | ержашиеся в данных.                |                   |                                                                                                    |                                                                                                    |                                                                                                    |                     |                |                |                   |                 |                |
| 7 01.01.2014 15:00                                                     |                                      |                         |                                    |                   |                                                                                                    |                                                                                                    |                                                                                                    |                     |                |                |                   |                 |                |
| 8 01.01.2014 18:00                                                     | Разделители                          |                         |                                    |                   |                                                                                                    |                                                                                                    |                                                                                                    |                     |                |                |                   |                 |                |
| 9 01.01.2014 21:00                                                     | 🗹 Знак табуляции                     |                         | Считать последовательные раздели   | тели одним        |                                                                                                    |                                                                                                    |                                                                                                    |                     |                |                |                   |                 |                |
| 10 02.01.2014 00:00                                                    | Точка с запятой                      |                         | Ограничитель строк: "              |                   |                                                                                                    |                                                                                                    |                                                                                                    |                     |                |                |                   |                 |                |
| <b>11</b> 02.01.2014 03:00                                             | Запятая                              |                         |                                    |                   |                                                                                                    |                                                                                                    |                                                                                                    |                     |                |                |                   |                 |                |
| 12 02.01.2014 06:00                                                    | 🛃 Пробел 🔛                           |                         |                                    |                   |                                                                                                    |                                                                                                    |                                                                                                    |                     |                |                |                   |                 |                |
| 13 02.01.2014 09:00                                                    | 🗾 Другой:                            |                         |                                    |                   |                                                                                                    |                                                                                                    |                                                                                                    |                     |                |                |                   |                 |                |
| 14 02.01.2014 12:00                                                    |                                      |                         |                                    |                   |                                                                                                    |                                                                                                    |                                                                                                    |                     |                |                |                   |                 |                |
| 15 02.01.2014 15:00                                                    |                                      |                         |                                    |                   |                                                                                                    |                                                                                                    |                                                                                                    |                     |                |                |                   |                 |                |
| 16 02.01.2014 18:00                                                    | Предварительный просмот              | тр выбранных данных:    |                                    |                   |                                                                                                    |                                                                                                    |                                                                                                    |                     |                |                |                   |                 |                |
| 17 02.01.2014 21:00                                                    |                                      |                         |                                    |                   | • • • • • • • • • • • • • • • • • • •                                                                                                    |                                                                                                    | 🕋 🗧 📄 Ryad_MS_Pyalits                                                                                                    | a22349_01_01_2014_  | 31_12_2019_1_0 | 0_ru_utf8_0000 | 00000 Q-          |                 | © •            |
| 19 03.01.2014 00:00                                                    | 01 01 2014 00:00                     |                         |                                    |                   | Главная Вставка Р                                                                                                    | Разметка стран                                                                                                    | ицы Формулы Ланные                                                                                                    | Рецензирование      |                | аботчик        |                   | <b>_+</b> c     | Общий доступ 🔨 |
| 20 03 01 2014 06:00                                                    | 01 01 2014 03:00<br>01 01 2014 06:00 |                         |                                    |                   |                                                                                                    | C DEDUENNIE                                                                                                    |                                                                                                    |                     |                |                |                   | Crownowooran    |                |
| 21 03.01.2014 09:00                                                    | 01 01 2014 09:00<br>01 01 2014 12:00 |                         |                                    |                   |                                                                                                    | A REAL PROPERTY AND A REAL PROPERTY AND A REAL | + AZ Y % 04                                                                                                    | СТИТЬ               | Удалить дубл   | пикаты 📴 Кон   | солидация         |                 | 6)             |
| 22 03.01.2014 12:00                                                    | 01 01 2014 15:00                     |                         |                                    |                   | Внешние Обновить                                                                                                    | иства<br>Я                                                                                                    | 🕹 Сортировка Фильтр 🎭 Дог                                                                                                    | олнительно Текст по | 🙎 Проверка да  | нных 🔹 🚺 Ана   | илиз "что если" * | е Разгруппирова |                |
| 23 03.01.2014 15:00                                                    | Le le les less                       |                         |                                    |                   | данные все о Изми                                                                                                    | енить связи                                                                                                    |                                                                                                    | столбцам            |                |                |                   | Промежуточны    | ые итоги —     |
| 24 03.01.2014 18:00                                                    |                                      |                         | Отмена < Назад Далее >             | Готово            | A2 $$ $\times \sqrt{f_x}$                                                                                                    | 01.01.2014 00:00                                                                                                    | 0                                                                                                    |                     |                |                |                   |                 | ٣              |
| Архив Погоды rp5 Ли                                                    | 1071                                 |                         |                                    |                   | A                                                                                                    | В                                                                                                    | C D E                                                                                                    | F G H               | 1              | J              | К                 | L               | M              |
| Готово 🗓                                                               |                                      |                         | Количество: 17141 🔠 🗐              |                   | 1 Местное время в Пя                                                                                                    | лице                                                                                                    | День Месяц                                                                                                    | Год Время Ff        |                |                |                   |                 | 1              |
|                                                                        |                                      |                         |                                    |                   | 2 01.01.2014 00:00                                                                                                    |                                                                                                    | 1 1                                                                                                    | 2014 0:00 10        |                |                |                   |                 |                |
|                                                                        |                                      |                         |                                    |                   | 3 01.01.2014 03:00                                                                                                    |                                                                                                    | 1 1                                                                                                    | 2014 3:00 13        |                |                |                   |                 |                |
|                                                                        |                                      |                         |                                    |                   | 4 01.01.2014 06:00                                                                                                    |                                                                                                    |                                                                                                    | Мастер текстов      | (разбор) — ш   | аг Зиз З       |                   |                 |                |
|                                                                        |                                      |                         |                                    |                   | 5 01.01.2014 09:00                                                                                                    |                                                                                                    |                                                                                                    |                     |                |                |                   |                 |                |
|                                                                        |                                      |                         |                                    |                   | 6 01.01.2014 12:00                                                                                                    |                                                                                                    | На этом экране можно уст                                                                                                    | ановить для каждого | столбца        |                |                   |                 |                |
|                                                                        |                                      |                         |                                    |                   | 7 01.01.2014 15:00                                                                                                    |                                                                                                    | формат данных.                                                                                                    |                     |                |                |                   |                 |                |
|                                                                        |                                      |                         |                                    |                   | 8 01.01.2014 18:00                                                                                                    |                                                                                                    | Формат данных столбца                                                                                                    |                     |                |                |                   |                 |                |
|                                                                        |                                      |                         |                                    |                   | <b>10</b> 02 01 2014 21:00                                                                                                    |                                                                                                    | Общий                                                                                                    |                     |                |                |                   |                 |                |
|                                                                        |                                      |                         |                                    |                   | 11 02 01 2014 03:00                                                                                                    |                                                                                                    | Текст                                                                                                    |                     |                |                |                   |                 |                |
|                                                                        |                                      |                         |                                    |                   | 12 02.01.2014 06:00                                                                                                    |                                                                                                    | Дата: ДМГ 😋                                                                                                    |                     |                |                |                   |                 |                |
|                                                                        |                                      |                         |                                    |                   | 13 02.01.2014 09:00                                                                                                    |                                                                                                    | Пропустить столбен                                                                                                    |                     |                |                |                   |                 |                |
|                                                                        |                                      |                         |                                    |                   | 14 02.01.2014 12:00                                                                                                    |                                                                                                    |                                                                                                    | -                   |                |                |                   |                 |                |
|                                                                        |                                      |                         |                                    |                   | 15 02.01.2014 15:00                                                                                                    |                                                                                                    | назначение: =\$D\$2                                                                                                    |                     |                |                | Допо              | нительно        |                |
|                                                                        |                                      |                         |                                    |                   | 16 02.01.2014 18:00                                                                                                    |                                                                                                    | December 1997 av 1997                                                                                                    |                     |                |                |                   |                 |                |
|                                                                        |                                      |                         |                                    |                   | 17 02.01.2014 21:00                                                                                                    |                                                                                                    | предварительный просмотр                                                                                                    | выоранных данных:   |                |                |                   |                 |                |
|                                                                        |                                      |                         |                                    |                   | 18 03.01.2014 00:00                                                                                                    |                                                                                                    | OSuno OSuno OSuno OSuno A                                                                                                    |                     |                |                |                   |                 |                |
|                                                                        |                                      |                         |                                    |                   | 19 03.01.2014 03:00                                                                                                    |                                                                                                    | 01 2014 00:00<br>01 2014 03:00                                                                                                    |                     |                |                |                   |                 |                |
|                                                                        |                                      |                         |                                    |                   | 20 03.01.2014 06:00                                                                                                    |                                                                                                    | 01 2014 06:00                                                                                                    |                     |                |                |                   |                 |                |
|                                                                        |                                      |                         |                                    |                   | <b>34</b> 00 04 0044 07 77                                                                                                    |                                                                                                    | 31 81 2814 89:08                                                                                                    |                     |                |                |                   |                 |                |
|                                                                        |                                      |                         |                                    |                   | 21 03.01.2014 09:00                                                                                                    |                                                                                                    | 21 01 2014 09:00<br>21 01 2014 12:00<br>21 01 2014 15:00                                                                                                    |                     |                |                |                   |                 |                |
|                                                                        |                                      |                         |                                    |                   | <b>21</b> 03.01.2014 09:00<br><b>22</b> 03.01.2014 12:00<br><b>23</b> 03.01.2014 15:00                                                                                             |                                                                                                    | 31         831         2014         39:00           31         81         2014         12:00           31         81         2014         15:00           31         61         2014         18:00                                                                                                    |                     |                |                |                   |                 |                |
|                                                                        |                                      |                         |                                    |                   | 21         03.01.2014 09:00           22         03.01.2014 12:00           23         03.01.2014 15:00           24         03.01.2014 15:00                                      |                                                                                                    | 21 01. 2014 09:00<br>21 01. 2014 12:00<br>21 01. 2014 12:00<br>21 01. 2014 15:00<br>31 01. 2014 18:00                                                                                                    |                     | Отмена         | < Назад        | Далее >           | Готово          |                |
|                                                                        |                                      |                         |                                    |                   | 21         03.01.2014 09:00           22         03.01.2014 12:00           23         03.01.2014 15:00           24         03.01.2014 18:00           4         Архив Погоды m5. | Лист1                                                                                                    | 31         831         2014         \$99:480           91         811         2014         \$12:480           91         811         2014         \$15:480           91         811         2014         \$15:480           91         811         2014         \$15:480           91         811         2014         \$15:480 |                     | Отмена         | < Назад        | Далее >           | Готово          |                |
|                                                                        |                                      |                         |                                    |                   | 21 03.01.2014 09:00<br>22 03.01.2014 12:00<br>23 03.01.2014 15:00<br>24 03.01.2014 18:00<br>4 ► Apxue Ποrodы rp5<br>Toura T                                                        | Лист1                                                                                                    | 21 01 2314 99:08<br>21 01 2314 12:08<br>21 01 2314 12:08<br>21 01 2314 15:08<br>01 01 2314 15:08                                                                                                    | _                   | Отмена         | < Назад        | Далее >           | Готово          | - + 150%       |

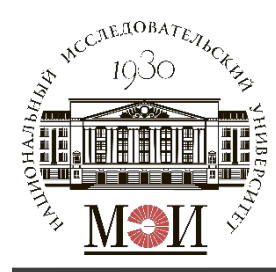

# Обработка исходных данных с сайта «Расписание погоды»

| Главна         | ая Вставка Разметк                       | а страни    | цы Форму                 | /лы 🗍  | Данные           | Реце              | нзирова        | ние            | Вид Разра                     | аботчи         | ĸ      |                               | <b>2</b>                                                                 | + Общий досту                     | / <b>n</b> |
|----------------|------------------------------------------|-------------|--------------------------|--------|------------------|-------------------|----------------|----------------|-------------------------------|----------------|--------|-------------------------------|--------------------------------------------------------------------------|-----------------------------------|------------|
| ешние<br>онные | Свойства<br>Обновить<br>все Озменить свя | А<br>зи Я.↓ | А <u>с</u><br>Сортировка | Фильтр | 📡 Очис<br>🌾 Допс | стить<br>олнителы | но Тек<br>стол | ст по<br>обцам | Удалить дублі<br>Проверка дан | икаты<br>ных т | 📴 Конс | солидация<br>1из "что если" * | <ul> <li>ФП Сгруппиров</li> <li>Разгруппир</li> <li>Промежуто</li> </ul> | вать *<br>овать *<br>чные итоги □ |            |
|                | * × ✓ fx Местно                          | е время в   | Пялице                   | -      | -                | -                 | -              |                | 2.                            |                |        |                               | •/                                                                       |                                   | _          |
|                | A                                        | В           | С                        | D      | E                | F                 | G              | н              | 1                             |                | J      | к                             | L                                                                        | M                                 |            |
| Me             | стное время в Пялице                     |             |                          | День   | Месяц            | Год               | Время          | Ff             |                               |                |        |                               |                                                                          |                                   |            |
| 01.0           | 01.2014 00:00                            |             |                          | 1      | 1                | 2014              | 0:00           | 10             |                               |                |        |                               |                                                                          |                                   | _          |
| 01.0           | 01.2014 03:00                            |             |                          | 1      | 1                | 2014              | 3:00           | 13             |                               |                |        |                               |                                                                          |                                   | _          |
| 01.0           | 01.2014 06:00                            |             |                          | 1      | 1                | 2014              | 6:00           | 12             |                               |                |        | Į                             |                                                                          |                                   |            |
| 01.0           | 01.2014 09:00                            |             |                          | 1      | 1                | 2014              | 9:00           | 12             |                               |                |        |                               |                                                                          |                                   |            |
| 01.0           | 01.2014 12:00                            |             |                          | 1      | 1                | 2014              | 12:00          | 13             |                               |                |        |                               | -                                                                        |                                   |            |
| 01.0           | 01.2014 15:00                            |             |                          | 1      | 1                | 2014              | 15:00          | 13             |                               |                |        |                               |                                                                          |                                   |            |
| 01.0           | 01.2014 18:00                            |             |                          | 1      | 1                | 2014              | 18:00          | 11             |                               |                |        |                               |                                                                          |                                   |            |
| 01.            | 01.2014 21:00                            |             |                          | 1      | 1                | 2014              | 21:00          | 9              |                               |                |        |                               |                                                                          |                                   |            |
| 02.0           | 01.2014 00:00                            |             |                          | 2      | 1                | 2014              | 0:00           | 11             |                               |                |        |                               |                                                                          |                                   |            |
| 02.0           | 01.2014 03:00                            |             |                          | 2      | 1                | 2014              | 3:00           | 10             |                               |                |        |                               |                                                                          |                                   |            |
| 02.0           | 01.2014 06:00                            |             |                          | 2      | 1                | 2014              | 6:00           | 8              |                               |                |        |                               |                                                                          |                                   |            |
| 02.            | 01.2014 09:00                            |             |                          | 2      | 1                | 2014              | 9:00           | 7              |                               |                |        |                               |                                                                          |                                   |            |
| 02.0           | 01.2014 12:00                            |             |                          | 2      | 1                | 2014              | 12:00          | 8              |                               |                |        |                               |                                                                          |                                   |            |
| 02.0           | 01.2014 15:00                            |             |                          | 2      | 1                | 2014              | 15:00          | 7              |                               |                |        |                               |                                                                          |                                   |            |
| 02.0           | 01.2014 18:00                            |             |                          | 2      | 1                | 2014              | 18:00          | 6              |                               |                |        |                               |                                                                          |                                   |            |
| 02.            | 01.2014 21:00                            |             |                          | 2      | 1                | 2014              | 21:00          | 5              |                               |                |        |                               |                                                                          |                                   |            |
| 03.            | 01.2014 00:00                            |             |                          | 3      | 1                | 2014              | 0:00           | 4              |                               |                |        |                               |                                                                          |                                   |            |
| 03.            | 01.2014 03:00                            |             |                          | 3      | 1                | 2014              | 3:00           | 3              |                               |                |        |                               |                                                                          |                                   |            |
| 03.            | 01.2014 06:00                            |             |                          | 3      | 1                | 2014              | 6:00           | 4              |                               |                |        |                               |                                                                          |                                   |            |
| 03.            | 01.2014 09:00                            |             |                          | 3      | 1                | 2014              | 9:00           | 7              |                               |                |        |                               |                                                                          |                                   |            |
| 03.            | 01.2014 12:00                            |             |                          | 3      | 1                | 2014              | 12:00          | 11             |                               |                |        |                               |                                                                          |                                   |            |
| 03.            | 01.2014 15:00                            |             |                          | 3      | 1                | 2014              | 15:00          | 11             |                               |                |        |                               |                                                                          |                                   |            |
| 03.            | 01.2014 18:00                            |             |                          | 3      | 1                | 2014              | 18:00          | 11             |                               |                |        |                               |                                                                          |                                   |            |

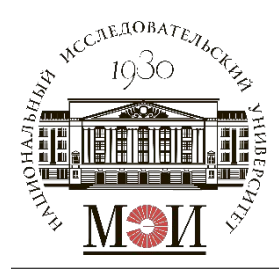

# Определение характерного года методом многокритериальной оптимизации

Критерии оптимизации:

- 1. Максимальное число ( $max\{n_{{}_{\rm ИЗМ.}}\}$ ) и минимальный интервал наблюдений ( $min\{\Delta t\}$ );
- 2. Минимальное число пропущенных значений в ряду измерений  $(min\{n_{\text{проп.}}\});$
- 3. Минимальное значение среднеквадратического отклонения годовой вариации скорости ветра от среднемноголетней годовой вариации ( $min\{\sigma^i_{\text{мн.}}\}$ ).

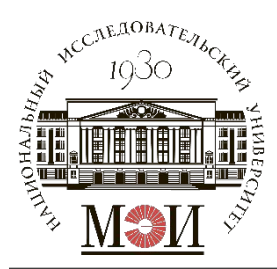

# Определение характерного года методом многокритериальной оптимизации

Окончательный выбор оптимального года производится по средневзвешенному рангу по рассматриваемым критериям:

 $R_{opt} = min\{R_k^{cp}\}$  - оптимальный ранг ряда значений скорости ветра за отдельный год по рассматриваемым критериям, имеющий наименьшее значение;

 $R_k^{\rm cp} = \frac{1}{n} \cdot \sum_{1}^{n} R_i$  - среднее значение ранга k-го года в составе рассматриваемого ряда значений скорости ветра по *n* критериям;

*R<sub>i</sub>* – ранг ряда значений скорости ветра за отдельный год по *i*-му критерию; *n* – число критериев.

При совпадении значений  $R_k^{cp}$  считаем, что: Наиболее значимым критерием является критерий №3 с весовым коэффициентом  $k = \{0,5\}$ ; Критерии №1-2 считаем равнозначными и имеющими одинаковый вес:  $k = \{1\}$ .

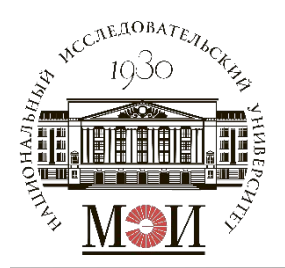

### Определение значений критериев оптимизации

Где і – номер года:

Определение Δt<sup>i</sup><sub>ИЗМ.</sub> для каждого года (может быть однородным, но может и не быть).

Для каждого года определяется  $n_{\text{ИЗМ.}}^i = \frac{8760 (8784 \, \text{если високосный})}{\Delta t_{\text{ИЗМ.}}^i}$ 

2. Определение  $n^i_{\text{проп.}}$  для каждого года

 $n_{\text{проп.}}^{i} = n_{\text{изм.}}^{i} - n_{\text{зн.}}^{i}$ , где  $n_{\text{зн.}}^{i}$  - число значений в ряду (возможно определить с помощью функции = СЧЕТ(...;...)).

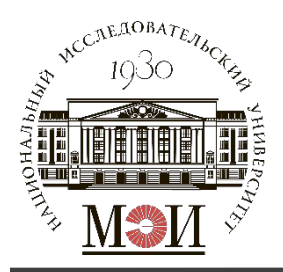

### Определение значений критериев оптимизации

3. Годовой ход скорости ветра.

$$\sigma_{_{\rm MH.}}^i = \sqrt{\frac{\sum_{k=1}^{12} (V_k^i - V_k^{_{\rm MH.}})^2}{12}}$$
 - ср.кв.откл.

годов. вариации от среднемноголетн.

 $\sigma_k = \left(V_k^i - V_k^{\text{мн.}}\right)^2$  - откл. ср.мес. скорости от скорости ср.многолет. мес.

*k* – номер месяца.

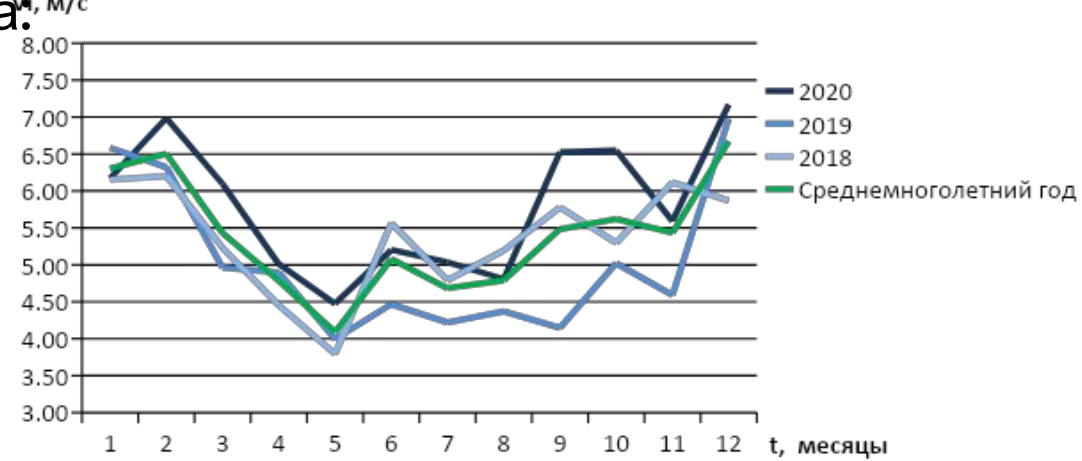

|       |      |      |      | IV   | V    | VI   | VII  | VIII          | IX   | Х    | XI   | XII  | Vo, м/с |
|-------|------|------|------|------|------|------|------|---------------|------|------|------|------|---------|
| 2020  | 6,17 | 6,99 | 6,10 | 5,01 | 4,48 | 5,20 | 5,04 | 4,81          | 6,52 | 6,55 | 5,59 | 7,17 | 5,80    |
| 2019  | 6,58 | 6,32 | 4,96 | 4,90 | 4,00 | 4,47 | 4,22 | 4,37          | 4,15 | 5,02 | 4,59 | 6,98 | 5,05    |
| 2018  | 6,15 | 6,20 | 5,23 | 4,45 | 3,79 | 5,56 | 4,79 | 5,19          | 5,78 | 5,30 | 6,12 | 5,87 | 5,37    |
| Ср.   |      |      |      |      |      |      |      |               |      |      |      |      |         |
| знач. | 6,30 | 6,50 | 5,43 | 4,79 | 4,09 | 5,08 | 4,68 | 4,79          | 5,48 | 5,62 | 5,43 | 6,67 | 5,41    |
|       | σI   | σΙΙ  | σIII | σιν  | σv   | σVI  | σVII | $\sigma$ VIII | σΙΧ  | σΧ   | σ ΧΙ | σXII |         |
| 2020  | 0,02 | 0,23 | 0,44 | 0,05 | 0,15 | 0,02 | 0,13 | 0,00          | 1,08 | 0,86 | 0,02 | 0,25 | 0,52    |
| 2019  | 0,08 | 0,03 | 0,22 | 0,01 | 0,01 | 0,37 | 0,21 | 0,18          | 1,78 | 0,36 | 0,71 | 0,09 | 0,58    |
| 2018  | 0,02 | 0,09 | 0,04 | 0,11 | 0,09 | 0,23 | 0,01 | 0,16          | 0,09 | 0,11 | 0,47 | 0,65 | 0,42    |

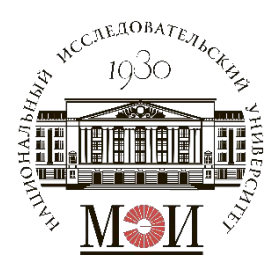

# Анализ критериев, ранжирование и определение характерного года

Привести таблицу: Характеристики выбранных рядов значений скорости ветра за отдельные годы рассматриваемого периода

|      |    | Полнота |      |   |   |   |      |
|------|----|---------|------|---|---|---|------|
|      |    | ряда    |      |   |   |   |      |
| 2020 | 3ч | 96%     | 0,52 | 1 | 3 | 2 | 2,00 |
| 2019 | 3ч | 97%     | 0,58 | 1 | 2 | 3 | 2,00 |
| 2018 | 3ч | 98%     | 0,42 | 1 | 1 | 1 | 1,00 |

Сделать вывод о характерном годе (в примере – 2018 г., т.к.  $min\{R_k^{
m cp}\}$ )

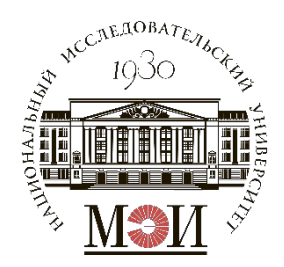

### Расчетное задание №5

### «Расчет изменения максимальной суточной прямой солнечной радиации в течение года и потока солнечной радиации за год на горизонтальную площадку»

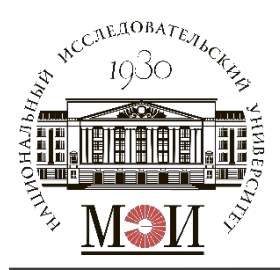

В рамках расчетного задания требуется определить следующие параметры:

- Значения суммарного годового прихода солнечной радиации: *R*<sub>сумм. год.</sub>, кВт·ч/м<sup>2</sup>·год;
- Значения суточного прихода солнечной радиации: R<sub>сут.</sub>, кВт·ч/м<sup>2</sup>·сут для характерных суток каждого месяца n<sub>i</sub>. Построить графики изменения значения суточного прихода солнечной радиации в течение года: R<sub>сут.</sub>(n<sub>i</sub>);
- Определить продолжительность солнечного сияния t<sub>CC</sub>, ч по месяцам (для характерных суток каждого месяца – по моделированному ряду и аналитически) и за год. Построить график t<sub>CC</sub>(t).

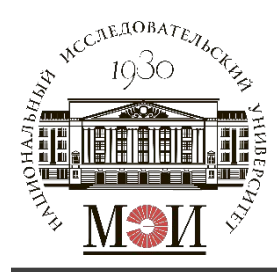

В качестве исходных данных требуется скачать с сайта «POWER Data Access Viewer» ( https://power.larc.nasa.gov/data-access-viewer/).

Не исключается возможность временной недоступности сайта через обычные браузеры, поэтому рекомендуется установить браузер «TorBrowser».

Номера и названия точек, для которых производится определение данных, необходимых в расчетном задании, даны в рассылочном файле и принимаются в зависимости от номера группы и варианта в БАРС.

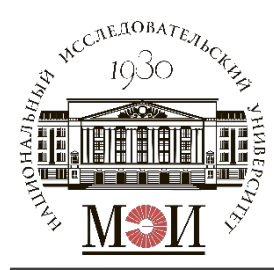

Как скачать данные:

В поле POWER Single Point Data Access:

- 1. Choose a User Community -> SSE-Renewable Energy
- 2. Choose a Temporal Average -> Climatology
- 3. Enter Lat/Lon or Add a Point to Map -> ввести координаты из задания
- 4. Select Time Extent -> no date needed
- 5. Select Output File Formats -> галочку на CSV
- 6. Select Parameters -> в папке Sizing and Pointing of Solar Panels and for Solar Thermal Applications:
  - All Sky Insolation Incident on a Horizontal Surface at 21 GMT
  - All Sky Insolation Incident on a Horizontal Surface at 18 GMT
  - All Sky Insolation Incident on a Horizontal Surface at 15 GMT
  - All Sky Insolation Incident on a Horizontal Surface at 12 GMT
  - All Sky Insolation Incident on a Horizontal Surface at 09 GMT
  - All Sky Insolation Incident on a Horizontal Surface at 06 GMT
  - All Sky Insolation Incident on a Horizontal Surface at 03 GMT
  - All Sky Insolation Incident on a Horizontal Surface at 00 GMT
- 7. Submit and Process -> Submit

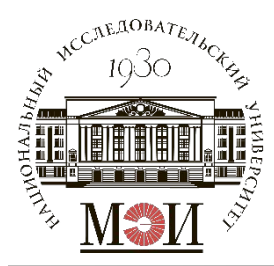

| POWER Single Point Data Access – X                                                                                                    | POWER Single Point Data Access – ×                                                                                                    | POWER Single Point Data Access – ×                                                                                                    | POWER Single Point Data Access - X                                                                                                    |
|----------------------------------------------------------------------------------------------------|----------------------------------------------------------------------------------------------------|----------------------------------------------------------------------------------------------------|----------------------------------------------------------------------------------------------------|
| 1. Choose a User Community<br>SSE-Renewable Energy \$                                                                                                    | 6. Select Parameters (Limit 20 parameters)<br>The Climatology temporal period has the most parameters.<br>Double-click folders to expand and show available parameters.                                                                                                    | Diffuse Radiation On A Horizontal Surface     Section 1 All Sky Insolation Incident On A Horizontal                                                                                                    | All Sky Insolation Incident On A Horizontal  Surface at 00 GMT                                                                                         |
| 2. Choose a Temporal Average<br>Daily Interannual Climatology                                                                                                    | Search Parameters                                                                                                    | Surface at 21 GMT                                                                                                    | Insolation Clearness Index      Clear Sky Insolation Incident on a Horizontal                                                                          |
| 3. Enter Lat/Lon or Add a Point to Map         9       55.7549         (-90 to +90 decimal degrees)         Clear       37.7082         (-180 to +180 decimal degrees)         4. Select Time Extent         Start Date       01/01/2015         (No date needed)         End Date       03/05/2015 | Meteorology (Moisture and Other)  Meteorology (Temperature)  Meteorology (Wind)  Sizing Battery or other Energy-Storage Systems  Sizing and Pointing of Solar Panels and for Solar  Thermal Applications  Meteorology  Communication  Meteorology  Communication  Meteorology  Communication  Meteorology  Communication  Meteorology  Communication  Meteorology  Communication  Meteorology  Communication  Meteorology  Communication  Meteorology  Meteorology  Meteorol | Surface at 18 GMT  Surface at 18 GMT  All Sky Insolation Incident On A Horizontal Surface at 15 GMT  Surface at 12 GMT  All Sky Insolation Incident On A Horizontal Surface at 09 GMT  All Sky Insolation Incident On A Horizontal Surface at 09 GMT  All Sky Insolation Incident On A Horizontal Surface at 06 GMT | Surface  Surface  Surface  Surface  Surface  Solar Cooking  Solar Geometry  Solar Related Parameters  Thermal Infrared Parameters  Tilted Solar Panels |
| 5. Select Output File Formats       Select All         ASCII I CSV       GeoJSON       NetCDF                                                                                                    | Inormalized Insolation Clearness Index     Index     Averaged All Sky Insolation     Index     Index     Index     Index     Index                                                                                                    | All Sky Insolation Incident On A Horizontal Surface at 03 GMT     All Sky Insolation Incident On A Horizontal Surface at 00 GMT                                                                                                    | 7. Submit and Process Submit                                                                                                    |

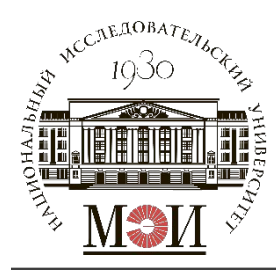

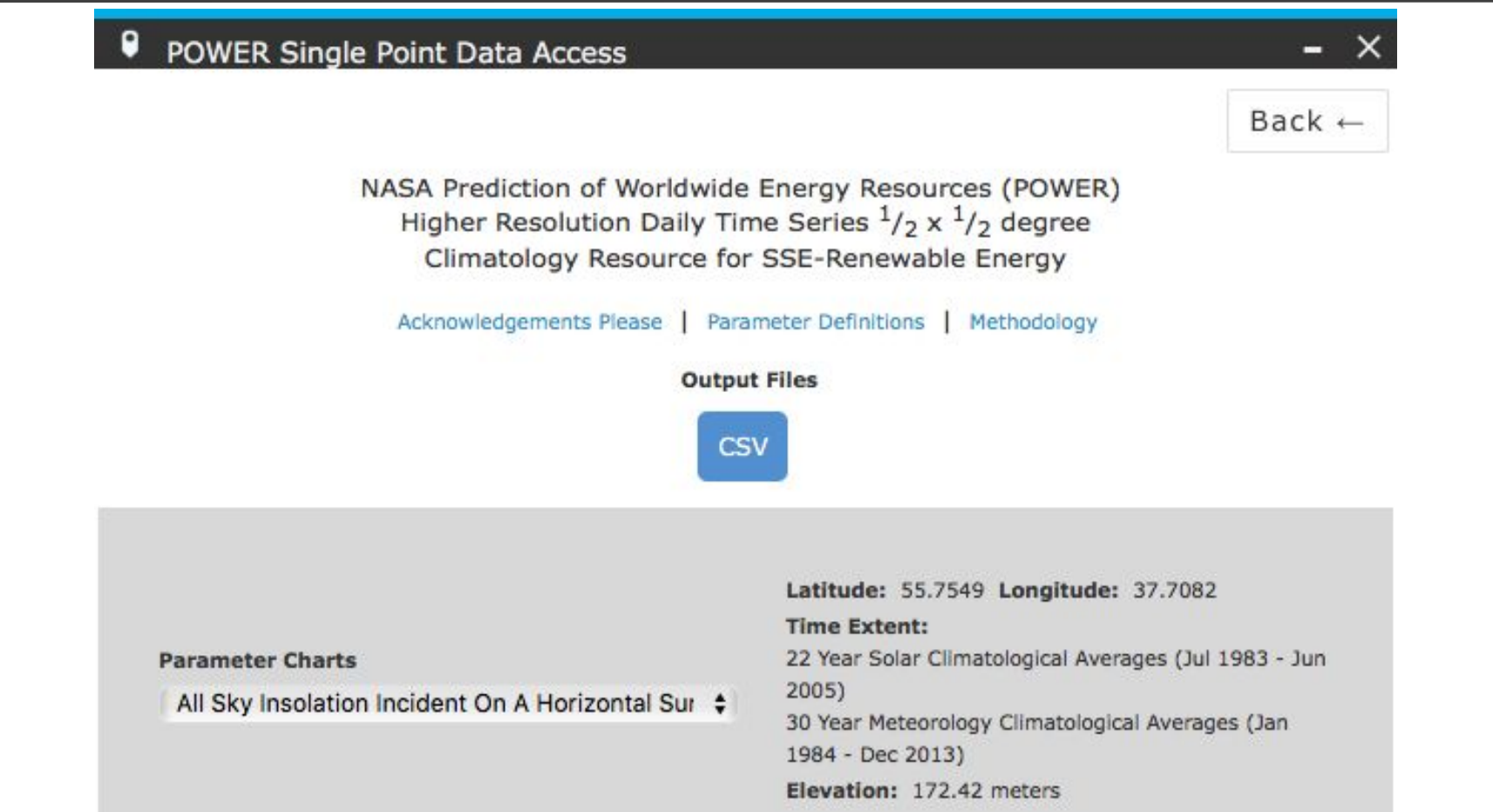

В блоке «Output Files» нажимаем на кнопку «CSV» и сохраняем файл

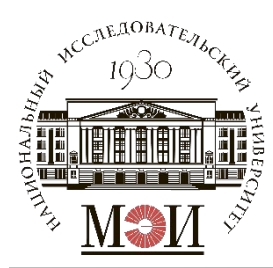

| ອອອ 🗈 🖬 ທາປ 🖶 🛃 🖛 🔻                                                                                                    | POWER_Sing                    | glePoint_Climatology_05                                                                                                    | 5d75N_037d71E_5c62d8    | lc5                                                                                                    | Q- Поиск на листе                                                   |                                  |  |  |  |
|----------------------------------------------------------------------------------------------------|-------------------------------|----------------------------------------------------------------------------------------------------|-------------------------|----------------------------------------------------------------------------------------------------|---------------------------------------------------------------------|----------------------------------|--|--|--|
| Главная Вставка Разметка страницы Формулы                                                                                                    | Данные Рецен                  | нзирование Вид                                                                                                    | Разработчик             |                                                                                                    | 2                                                                   | + Общий доступ 🔺                 |  |  |  |
| Саlibri (Осно     12     А     А     =       Вставить     Ж     К     Ц     Ф     А     =                                                                                                   | = 89 •                        | ☐ Общий ☐ ▼ % 000                                                                                                    | т                       | т борматировать Стили<br>вание как таблицу ячеек                                                               | <ul> <li>Вставить т</li> <li>Удалить т</li> <li>Формат т</li> </ul> | А<br>Я<br>Сортировка<br>и фильтр |  |  |  |
| A1 $\checkmark$ X $\checkmark$ $f_x$ -BEGIN HEADER-                                                                                                    |                               |                                                                                                    |                         |                                                                                                    |                                                                     |                                  |  |  |  |
| A B C D E                                                                                                    | F G                           | H I                                                                                                    | J K                     | L M                                                                                                    | N O                                                                 | P Q                              |  |  |  |
| 1 -BEGIN HEADER-                                                                                                    |                               |                                                                                                    |                         |                                                                                                    |                                                                     |                                  |  |  |  |
| 2 NASA/POWER SRB/FLASHFlux/MERRA2/ 0.5 x 0.5 Degree Climatologies                                                                                                    |                               |                                                                                                    |                         |                                                                                                    |                                                                     |                                  |  |  |  |
| 3 22-year Additional Solar Parameter Monthly & Annual Climatologies (July 1983 - June 2005), 30-year Meteorological and Solar Monthly & Annual Climatologies (January 1984 - December 2013) |                               |                                                                                                    |                         |                                                                                                    |                                                                     |                                  |  |  |  |
| 4 Location: Latitude 55.7549 Longitude 37.7082                                                                                                    |                               |                                                                                                    |                         |                                                                                                    |                                                                     |                                  |  |  |  |
| 5 Elevation from MERRA-2: Average for 1/2x1/2 degree lat/lon region = 1                                                                                                    | 72.42 meters Site = na        |                                                                                                    |                         |                                                                                                    |                                                                     |                                  |  |  |  |
| 6 Climate zone: na (reference Briggs et al: http://www.energycodes.gov)                                                                                                    |                               |                                                                                                    |                         |                                                                                                    | 1                                                                   |                                  |  |  |  |
| 7 Value for missing model data cannot be computed or out of model avail                                                                                                    | lability range: -999          |                                                                                                    |                         |                                                                                                    |                                                                     |                                  |  |  |  |
| 8 Parameter(s):                                                                                                    |                               |                                                                                                    |                         |                                                                                                    |                                                                     |                                  |  |  |  |
| 9 ALLSKY SFC SW DWN 15 GMT SRB/FLASHFlux 1/2x1/2 All Sky Insolati                                                                                                    | ion Incident On A Horizo      | ontal Surface at 15 GMT (W                                                                                                    | m-2)                    |                                                                                                    |                                                                     |                                  |  |  |  |
| 10 ALLSKY_SFC_SW_DWN_09_GMT SRB/FLASHFlux 1/2x1/2 All Sky Insolati                                                                                                    | ion Incident On A Horizo      | ontal Surface at 09 GMT (W                                                                                                    | m-2)                    | terre de la companya de la companya de la companya de la companya de la companya de la companya de la companya |                                                                     |                                  |  |  |  |
| 11 ALLSKY_SFC_SW_DWN_06_GMT SRB/FLASHFlux 1/2x1/2 All Sky Insolati                                                                                                    | ion Incident On A Horizo      | ontal Surface at 06 GMT (W                                                                                                    | m-2)                    |                                                                                                    |                                                                     |                                  |  |  |  |
| 12 ALLSKY SFC SW DWN 18 GMT SRB/FLASHFlux 1/2x1/2 All Sky Insolati                                                                                                    | ion Incident On A Horizo      | ontal Surface at 18 GMT (W                                                                                                    | m-2)                    |                                                                                                    |                                                                     |                                  |  |  |  |
| 13 ALLSKY SEC SW DWN 03 GMT SRB/FLASHFlux 1/2x1/2 All Sky Insolati                                                                                                    | ion Incident On A Horizo      | ontal Surface at 03 GMT (W                                                                                                    | m-2)                    |                                                                                                    |                                                                     |                                  |  |  |  |
| 14 ALLSKY SFC SW DWN 00 GMT SRB/FLASHFlux 1/2x1/2 All Sky Insolat                                                                                                    | ion Incident On A Horizo      | ontal Surface at 00 GMT (W                                                                                                    | m-2)                    |                                                                                                    |                                                                     |                                  |  |  |  |
| 15 ALLSKY SFC SW DWN 21 GMT SRB/FLASHFlux 1/2x1/2 All Sky Insolati                                                                                                    | ion Incident On A Horizo      | ontal Surface at 21 GMT (W                                                                                                    | m-2)                    |                                                                                                    |                                                                     |                                  |  |  |  |
| 16 ALLSKY SEC SW DWN 12 GMT SRB/FLASHFlux 1/2x1/2 All Sky Insolati                                                                                                    | ion Incident On A Horizo      | ontal Surface at 12 GMT (W                                                                                                    | m-2)                    |                                                                                                    |                                                                     |                                  |  |  |  |
| 17 -END HEADER-                                                                                                    |                               |                                                                                                    |                         |                                                                                                    |                                                                     |                                  |  |  |  |
| 18 LAT, LON, PARAMETER, JAN, FEB, MAR, APR, MAY, JUN, JUL, AUG, SEP, OCT, NO                                                                                                    | DV.DEC.ANN                    |                                                                                                    |                         |                                                                                                    |                                                                     |                                  |  |  |  |
| 19 55.75491,37.70821,ALLSKY SFC SW DWN 21 GMT,-999,-999,-999,-99                                                                                                    | 9,-999,-999,-999,-999,-999,-9 | 999,-999,-999,-999,-999                                                                                                    |                         |                                                                                                    |                                                                     |                                  |  |  |  |
| 20 55.75491,37.70821,ALLSKY SFC SW DWN 18 GMT,-999,-999,-999,                                                                                                    | 0.00, 9.65,                   | 9.65, 9.65,                                                                                                    | 0.00,-999,-999,-999,-99 | 99,-999                                                                                                    |                                                                     |                                  |  |  |  |
| 21 55.75491.37.70821.ALLSKY SFC SW DWN 15 GMT. 0.00.                                                                                                    | 9.65. 48.23.                  | 106.10. 173.61.                                                                                                    | 202.55. 192.90.         | 144.68. 48.23.                                                                                                 | 9.65. 0.009999                                                      | 99                               |  |  |  |
| 22 55.75491.37.70821.ALLSKY SFC SW DWN 12 GMT. 77.16.                                                                                                    | 173.61. 279.71.               | 356.87. 434.03                                                                                                    | 434.03. 443.6           | 7. 395.45. 260.42.                                                                                             | 144.68. 67.52.                                                      | 38.58999                         |  |  |  |
| 23 55.75491.37.70821.ALLSKY SFC SW DWN 09 GMT. 135.03.                                                                                                    | 250.77. 376.16                | 434.03. 501.5                                                                                                    | 4. 472.61. 491.9        | 0. 453.32. 327.93.                                                                                             | 212.19. 144.68.                                                     | 106.10999                        |  |  |  |
| 24 55.75491.37.70821.ALLSKY SFC SW DWN 06 GMT. 19.29.                                                                                                    | 67.52. 173.61.                | 270.06. 376.16                                                                                                    | 376.16. 356.87          | . 299.00. 192.90.                                                                                              | 106.10. 38.58.                                                      | 9.65999                          |  |  |  |
| 25 55.75491.37.70821.ALLSKY SFC SW DWN 03 GMT999999.                                                                                                    | 0.00. 38.58.                  | 96.45. 115.74.                                                                                                    | 96.45. 48.23.           | 9.65. 0.0099999999                                                                                             | 19                                                                  |                                  |  |  |  |
| 26 55.75491.37.70821.ALLSKY SFC SW DWN 00 GMT999999999999                                                                                                    | 9. 0.00. 0                    | 0.00999999.                                                                                                    | 999999999999            |                                                                                                    |                                                                     |                                  |  |  |  |
| 27                                                                                                    |                               |                                                                                                    |                         |                                                                                                    |                                                                     |                                  |  |  |  |
| POWER SinglePoint Climatology 0 +                                                                                                    | ki da                         | in line in the second second sec | N NY N                  |                                                                                                    |                                                                     |                                  |  |  |  |
|                                                                                                    |                               |                                                                                                    |                         |                                                                                                    |                                                                     |                                  |  |  |  |

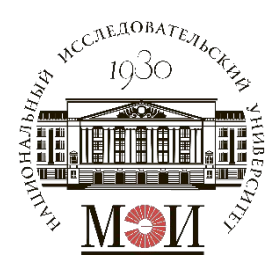

<u>Рекомендация</u>: для того, чтобы не приходилось перебивать значения вручную следует воспользоваться инструментом «Данные» — «Текст по столбцам» с использованием разделителя «запятая» (не забудьте назначить ячейку для вставки данных).

Значения -999 трактуем, как О. Для дальнейшей обработки

| Главная Вставка Разметка страницы Фо                 | рмулы Данные Рецензирование Вид Разработчик                                                                                                    |                                                                                       |             | 💾 Общий |      |                                                                                                    |                                                                                                    |  |
|------------------------------------------------------|----------------------------------------------------------------------------------------------------|---------------------------------------------------------------------------------------|-------------|---------|------|----------------------------------------------------------------------------------------------------|----------------------------------------------------------------------------------------------------|--|
| нешние<br>все все саязи<br>анные все саязи           | ка Фильтр 📡 Дополнительно Текст по<br>текст по<br>стоябцая                                                                                                    | <ul> <li>Сгруппировать *</li> <li>Разгруппировать</li> <li>Промежуточные и</li> </ul> | •<br>гоги 🗐 |         |      | На этом экране можно указать разд<br>Разделители<br>Знак табуляции<br>Точка с запятой                                                                   | целители, содержащиеся в данных.<br>Считать последовательные разделители одним<br>Ограничитель строк: * 5                                                                                                    |  |
| 1 🗍 X 🗸 fx 55.75491,37.70821,ALLSKY_S                | SFC_SW_DWN_21_GMT, -999, -999, -990, -999, -990, -990, | .99                                                                                   |             |         | *    | Запятая                                                                                                    |                                                                                                    |  |
| A                                                    | B C D E F G H I                                                                                                    | J K                                                                                   | L           | M       | N    | Другой:                                                                                                    |                                                                                                    |  |
| 55.75491.37.70821.ALLSKY SEC SW DWN 21 GMT9999       | 199, -999, -999, -999, -999, -999, -999, -999, -999, -999, -999                                                                                                    |                                                                                       |             |         |      |                                                                                                    |                                                                                                    |  |
| 55.75491.37.70821.ALLSKY SFC SW DWN 18 GMT9999       | 199, -999, 0.00, 9.65, 9.65, 9.65, 0.00, -999, -999, -999, -999, -999                                                                                                    |                                                                                       |             |         |      |                                                                                                    |                                                                                                    |  |
| 55.75491,37.70821,ALLSKY SFC SW DWN 15 GMT, (,00, 9, | Мастер текстов (разбор) — шаг 1 из 3                                                                                                    |                                                                                       |             |         |      | Предварительный просмотр выбранни                                                                                                    | ых данных:                                                                                                    |  |
| 55.75491,37.70821,ALLSKY_SFC_SW_DWN_12_GMT, 7,16, 1  |                                                                                                    |                                                                                       |             |         |      |                                                                                                    |                                                                                                    |  |
| 55.75491,37.70821,ALLSKY_SFC_SW_DWN_09_GMT, 135,03,  |                                                                                                    |                                                                                       |             |         |      | 55.75491,37.78821,ALLSKY_SFC_SW_DIN_21_04T, -999<br>55.75491,37.78821,ALLSKY_SFC_SW_DIN_18_04T, -999                                                    | , -999, -999, -999, -999, -999, -999, -999, -999, -999, -999,<br>, -999, -999, 8,08, 9,65, 9,65, 8,08, -999, -999, -999,                                                                                                    |  |
| 55.75491,37.70821,ALLSKY_SFC_SW_DWN_06_GMT, 19,29, 6 | данные восприняты как список значении Фиксированная ширина.                                                                                                    |                                                                                       |             |         |      | 55.75491,37.78821,ALLSKY_SFC_SW_DWL_15_OMT, 0,00<br>55.75491,37.70821,ALLSKY_SFC_SW_DWL_12_OMT, 77.1                                                    | 9,65, 48,23, 186,18, 173,61, 282,55, 192,98, 144,68, 48,23, 9,65, 8,98,<br>6, 173,61, 279,71, 156,87, 434,83, 434,83, 443,67, 195,45, 126,42, 144,68, 67,52,                                                                                                    |  |
| 55.75491,37.70821,ALLSKY_SFC_SW_DWN_03_GMT, -999, -9 | Если это верно, нажмите кнопку "Далее", в противном случае укажите тип данны                                                                                                    | x.                                                                                    |             |         |      | 55.75491,37.78821,ALLSXY_SFC_SW_DWL@9_OHT, 135,<br>55.75491,37.78821,ALLSXY_SFC_SW_DWL@6_OHT, 19,2                                                      | 83, 259,77, 376,16, 434,83, 581,54, 472,61, 491,98, 453,32, 327,93, 212,19, 144,68,<br>9, 67,52, 173,61, 278,86, 376,16, 376,16, 356,87, 299,08, 192,90, 106,18, 38,58,                                                                                                    |  |
| 55.75491,37.70821,ALLSKY_SFC_SW_DWN_00_GMT, -999, -9 |                                                                                                    |                                                                                       |             |         |      | 55.75491,37.78821,ALLSKY_SPC_SW_DWL_83_04T, -999                                                                                                    | , -999, 0,80, 38,58, 96,45, 115,74, 96,45, 48,23, 9,65, 0,00, -999,                                                                                                    |  |
|                                                      | С разделителями — значения полей отделяются знаками-разделителям                                                                                                    | С разделителями — значения полей отделяются знаками-разделителями                     |             |         |      |                                                                                                    |                                                                                                    |  |
| 55.75491,37.70821,ALLSKY_SFC_SW_DWN_21_GMT,          | Фиксированная ширина — поля имеют заданную ширину                                                                                                    |                                                                                       |             |         |      |                                                                                                    |                                                                                                    |  |
| 55.75491,37.70821,ALLSKY_SFC_SW_DWN_18_GMT,          |                                                                                                    |                                                                                       | 999         | -999    | -999 | M                                                                                                    | астер текстов (разбор) — шаг 3 из 3                                                                                                    |  |
| 55.75491,37.70821,ALLSKY_SFC_SW_DWN_15_GMT,          |                                                                                                    |                                                                                       | C           | -999    | -999 |                                                                                                    |                                                                                                    |  |
| 55.75491,37.70821,ALLSKY_SFC_SW_DWN_12_GMT,          |                                                                                                    |                                                                                       | ,52         | 38,58   | -999 | На этом экране можно установить для каждого столбца<br>формат данных.<br>Формат данных столбца                                                          | иля каждого столбца                                                                                                    |  |
| 55.75491,37.70821,ALLSKY_SFC_SW_DWN_09_GMT,          |                                                                                                    |                                                                                       | ,68         | 106,1   | -999 |                                                                                                    |                                                                                                    |  |
| 55.75491,37.70821,ALLSKY_SFC_SW_DWN_06_GMT,          |                                                                                                    |                                                                                       | ,58         | 9,65    | -999 |                                                                                                    |                                                                                                    |  |
| 55.75491,37.70821,ALLSKY_SFC_SW_DWN_03_GMT,          |                                                                                                    |                                                                                       | 999         | -999    | -999 |                                                                                                    |                                                                                                    |  |
| 55.75491,37.70821,ALLSKY_SFC_SW_DWN_00_GMT,          | Предварительный просмотр выбранных данных:                                                                                                    |                                                                                       | 999         | -999    | -999 | Остана                                                                                                    |                                                                                                    |  |
|                                                      | Предварительный просмото выбранных данных:                                                                                                    |                                                                                       |             |         |      |                                                                                                    |                                                                                                    |  |
|                                                      |                                                                                                    |                                                                                       |             |         |      |                                                                                                    |                                                                                                    |  |
|                                                      | 155.75491,37.70821,ALLSKY_SFC_SW_DWN_21_0MT, -999, -999, -999, -999, -999, -999, -999, -999, -999, -999, 255.75491,37.70821,ALLSKY_SFC_SW_DWN_18_0MT, -999, -999, -999, 0,00, 9,65, 9,65, 9,65, 0,00, -999, -999                                                                                                    | r, -999, -999, -999<br>3, -999, -999, -999                                            |             |         |      | Пропустить столовц                                                                                                    |                                                                                                    |  |
|                                                      | 3 55.75491, 37.70821, ALLSKY_SFC_SW_DWN_15_CMT, 0,00, 9,65, 48,23, 106,10, 173,61, 202,55, 192,90, 144,68,                                                                                                    | 48,23, 9,65, 0,00, -999, -9                                                           | 9           |         |      | мазначение: \$А\$10                                                                                                    | Дополнительн                                                                                                    |  |
|                                                      | 555.75491,37.70821,ALLSKY_SFC_SW_DWN_09_04T, 135,03, 250,77, 376,16, 434,03, 501,54, 472,61, 491,90, 45                                                                                                    | 33, 32, 327, 93, 212, 19, 144, 68                                                     | 106,1       |         |      |                                                                                                    |                                                                                                    |  |
|                                                      | [6]SS.75491,37.70821,ALLSKY_SFC_SW_DWN_06_CMT, 19,29, 67,52, 173,61, 270,06, 376,16, 376,16, 356,87, 299,<br>[7]SS.75491.37.70821,ALLSKY_SFC_SW_DWN_03_CMT, -999, -999, 0.00, 38.58, 96.45, 115,74, 96.45, 48.23, 9.65                                                                                                    | .00, 192,90, 106,10, 38,58, 9<br>5, 0,00, -999, -999, -999                            | ,65, -9     |         |      | предеарительный просмотр выоранн                                                                                                    | an demoin.                                                                                                    |  |
| -                                                    |                                                                                                    |                                                                                       |             |         |      | 05ani                                                                                                    | й Обший Обший Обший Обший Обший Обший Обший Обший Обший (                                                                                                    |  |
| 1                                                    | Отмена < Назад                                                                                                    | Далее > Готс                                                                          | во          |         |      | 55.75491,37.76821,ALSKT_SH_SH_DIN_21_041, 1222<br>55.75491,37.76821,ALSKY_SFC_SILDIN_18_047, 1223                                                       | , -309, -309     |  |
| <u>р</u>                                             |                                                                                                    |                                                                                       |             | -       |      | 55.75491,37.78821,ALL5K1_SF_SF_DN_13_041,910<br>55.75491,37.78821,ALL5K2_SF_ST_DN_12_047,77,1                                                           | 5, 19,00, 19,10, 19,10, 10, 10, 17,01, 102,30, 112,30, 144,00, 140,23, 19,05, 10,00, 16, 17,30, 17,30, 1        |  |
| 4                                                    |                                                                                                    |                                                                                       |             |         |      | 55.75491,37.78821,ALLSXY_SFC_SK_DIN_06_04T, 105,<br>55.75491,37.78821,ALLSXY_SFC_SK_DIN_06_04T, 105,<br>57.5491,37.78821,ALLSXY_SFC_SK_DIN_03.04T, 105, | 9, 67,52, 173,61, 270,06, 376,16, 376,16, 356,87, 299,08, 122,90, 186,18, 38,58,<br>.000 a 00 18 58 06 51 16, 376,16, 366,87, 299,08, 122,90, 106,18, 38,58,<br>.000 a 00 18 58 06 51 16, 36, 51 16, 52 16, 56 0, 56 0 |  |
| POWER_SinglePoint_Climatology_0                      | +                                                                                                    |                                                                                       |             |         |      |                                                                                                    | a loves lateral leaters leaters levels ( 1974) laters laters ( 1986)                                                                                                    |  |
|                                                      |                                                                                                    |                                                                                       |             |         |      |                                                                                                    | Отмена < Назад Далее > Гото                                                                                                    |  |

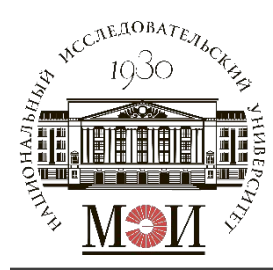

- Открываем файл «Генератор\_ряда.xlsm»
- Полученные значения прихода солнечной радиации на горизонтальную площадку вставляем во вкладку «NASA\_3h\_to\_1h» в ячейки B3:M10 по смыслу.
- Указываете часовой пояс в формате GMT+ в вашей точке в ячейке D12.
- Нажимаете на кнопку «Сгенерировать график прихода СР с учётом часового пояса».

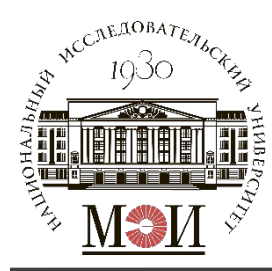

|                                                                                                    | 0        | ſ        | 38              | 2        | 5            | 8.         | 2 🎁       | Ŧ          |                |          |             |            |          | G     | enerat    | or_rya   | da        |                |                  |               |                   |                  |                | C      | ۲۰ Поис        | ск на ли       | сте       |                 |             |     |
|----------------------------------------------------------------------------------------------------|----------|----------|-----------------|----------|--------------|------------|-----------|------------|----------------|----------|-------------|------------|----------|-------|-----------|----------|-----------|----------------|------------------|---------------|-------------------|------------------|----------------|--------|----------------|----------------|-----------|-----------------|-------------|-----|
| Гла                                                                                                    | вная     | в        | ставк           | a l      | разметн      | ка стра    | аницы     | Фо         | рмулы          | Да       | нные        | Рец        | ензиро   | вание | Ви        | д        | Разраб    | отчик          |                  |               |                   |                  |                |        |                |                | <b>_+</b> | общий,          | достуг      | • • |
| ß                                                                                                    | •        | 6<br>} • | Cali            | bri (Oc  | но т         | 11         | • A-      | A▼         |                | = =      | **          |            |          | 06    | щий       | 1        |           | •              | ŧ                | •             |                   | 7.               |                | •      | Встав<br>Удали | ить т<br>ITБ т | Σ.        | A R             | 7.          |     |
| Встави                                                                                                   | ть       | 3        | ж               | K        | <u> </u>     |            | S +       | A -        |                | = =      | <b>*</b>    | ●Ξ         | *        | 3     | * %       | 000      | ,00       | φ              | Услов<br>орматир | ное<br>ование | Форматі<br>как та | ировать<br>блицу | Стили<br>ячеек | i      | форм           | ат 🔻           | Ø-        | Сортир<br>и фил | овка<br>њтр |     |
| А1 💠 🗙 🗸 $f_{\rm X}$ Приход суммарной солнечной радиации за трёхчасовые интервалы времени по БД NASA SSE |          |          |                 |          |              |            |           |            |                | *        |             |            |          |       |           |          |           |                |                  |               |                   |                  |                |        |                |                |           |                 |             |     |
| A                                                                                                    |          | В        | C               | D        | E            | F          | G         | н          | 1              | I        | к           | L          | м        | N     | 0         | Р        | Q         | R              | S                | Т             | U                 | v                | W              | х      | Y              | Z              | AA        | AB              | AC          | AD  |
| 1 Прихо                                                                                                  | д су има | рной со  | лнечной р       | радиации | за трёхчасов | вые интерв | алы време | ни по БД N | ASA SSE        | 0.00     | 0.0         | 11-5-      |          |       | Приход су | уммарной | солнечной | радиации       |                  |               | 14.7              | 10               | 1 day and      |        | C              | 0              | 11        | 2               |             | -   |
| 2 4ac cy<br>3 0                                                                                          | TOK HH   | 1.00     | Февраль<br>0.00 | 0.00     | 0.00         | 0.00       | 0.00      | 0.00       | ABRYCT<br>0.00 | 0.00     | 0.00        | 0.00       | 0.00     |       | 9ac       | CYTOR 1  | О.О       | Февралі<br>0.0 | 0.0              | О.0           | <u>Ман</u><br>0.0 | 0.0              | 0.0            | ABFYCT | О.0            | Октябрь        | ОО        | О.0             | - J         | -   |
| 4 3                                                                                                    | 0        | 0,00     | 0,00            | 0,00     | 0,00         | 9,65       | 9,65      | 9,65       | 0,00           | 0,00     | 0,00        | 0,00       | 0,00     |       | 1         | 2        | 0,0       | 0,0            | 0,0              | 0,0           | 0,0               | 0,0              | 0,0            | 0,0    | 0,0            | 0,0            | 0,0       | 0,0             |             |     |
| 5 6                                                                                                    | (        | 0,00     | 9,65            | 48,23    | 106,10       | 173,61     | 202,55    | 192,90     | 144,68         | 48,23    | 9,65        | 0,00       | 0,00     |       | 2         | 3        | 0,0       | 0,0            | 0,0              | 0,0           | 0,0               | 0,0              | 0,0            | 0,0    | 0,0            | 0,0            | 0,0       | 0,0             | ( )         |     |
| 6 9                                                                                                    | 7        | 7,16     | 173,61          | 279,71   | 356,87       | 434,03     | 434,03    | 443,67     | 395,45         | 260,42   | 144,58      | 67,52      | 38,58    |       | 3         | 4        | 0,0       | 0,0            | 0,0              | 0,0           | 0,0               | 0,0              | 0,0            | 0,0    | 0,0            | 0,0            | 0,0       | 0,0             |             |     |
| 7 12                                                                                                    | 13       | 5,03     | 250,77          | 376,16   | 434,03       | 501,54     | 472,61    | 491,90     | 453,32         | 327,93   | 212,19      | 144,68     | 106,10   |       | 4         | 5        | 0,0       | 0,0            | 0,0              | 12,9          | 32,2              | 41,8             | 32,2           | 16,1   | 3,2            | 0,0            | 0,0       | 0,0             | <u> </u>    |     |
| 8 15                                                                                                    | 1        | 9,29     | 67,52           | 173,61   | 38.58        | 375,15     | 3/6,16    | 96.45      | 299,00         | 9.65     | 105,10      | 38,58      | 9,65     |       | 5         | 7        | 0,0       | 0,0            | 0,0              | 38.6          | 96.5              | 125.4            | 96.5           | 32,2   | 0,4            | 0,0            | 0,0       | 0,0             | -           | -   |
| 10 21                                                                                                    | 0        | 0,00     | 0,00            | 0,00     | 0,00         | 0,00       | 0,00      | 0,00       | 0,00           | 0,00     | 0,00        | 0,00       | 0,00     |       | 7         | 8        | 3,2       | 19,3           | 57,9             | 119,0         | 186,5             | 209,0            | 183,3          | 131,8  | 67,5           | 35,4           | 12,9      | 3,2             |             |     |
| 11                                                                                                    |          |          |                 | 2        |              |            |           | 2          |                |          |             |            | 1        |       | 8         | 9        | 6,4       | 38,6           | 115,7            | 199,3         | 276,5             | 292,6            | 270,1          | 215,4  | 125,4          | 70,7           | 25,7      | 6,4             | ( )         |     |
| 12 <b>Часов</b>                                                                                          | ой пояс  | GMT +    | ••)             | 3        | часа         |            |           |            |                | Сгенер   | рировать гр | афик прих  | ода СР с |       | 9         | 10       | 9,7       | 57,9           | 173,6            | 279,7         | 366,5             | 376,2            | 356,9          | 299,0  | 183,3          | 106,1          | 38,6      | 9,7             |             |     |
| 13                                                                                                    |          |          | _               |          |              |            |           | 1          |                |          | учётом час  | OBOTO NORO | a        |       | 10        | 11       | 48,2      | 115,7          | 237,9            | 334,4         | 408,3             | 408,3            | 401,9          | 344,0  | 228,3          | 138,3          | 70,7      | 35,4            |             |     |
| 14 Прихо                                                                                                 | д сумма  | рной са  | лнечной р       | радиации | за часовые и | интервалы  | времени і | интерполя  | ция)           | -        | 0.0         | 11         | 2        |       | 11        | 12       | 86,8      | 173,6          | 302,2            | 389,0         | 450,1             | 440,5            | 446,9          | 389,0  | 273,3          | 170,4          | 102,9     | 61,1            |             |     |
| 15 4ac cy                                                                                                | ток ян   | варь     | Февраль         | 0.0      | Апрель       | 0.0        | 0.0       | 0.0        | ABFYCT         | Сентябрь | Октябрь     | Поябрь     | Декабрь  |       | 12        | 14       | 125,9     | 231,5          | 300,5            | 443,7         | 491,9             | 4/2,0            | 491,9          | 434,0  | 318,3          | 180.0          | 135,0     | 67.5            |             | -   |
| 17 1                                                                                                    |          | 0.0      | 0.0             | 0.0      | 0.0          | 3.2        | 3.2       | 3.2        | 0.0            | 0.0      | 0.0         | 0.0        | 0.0      |       | 14        | 15       | 86.8      | 180.0          | 302.2            | 385.8         | 440,5             | 440,5            | 459.7          | 401.9  | 273.3          | 157,5          | 83.6      | 48.2            |             |     |
| 18 2                                                                                                    |          | 0,0      | 0,0             | 0,0      | 0,0          | 6,4        | 6,4       | 6,4        | 0,0            | 0,0      | 0,0         | 0,0        | 0,0      |       | 15        | 16       | 67,5      | 154,3          | 270,1            | 356,9         | 414,7             | 424,4            | 443,7          | 385,8  | 250,8          | 135,0          | 57,9      | 28,9            |             |     |
| 19 3                                                                                                    |          | 0,0      | 0,0             | 0,0      | 0,0          | 9,7        | 9,7       | 9,7        | 0,0            | 0,0      | 0,0         | 0,0        | 0,0      |       | 16        | 17       | 45,0      | 106,1          | 192,9            | 273,3         | 334,4             | 350,4            | 363,3          | 305,4  | 183,3          | 93,2           | 38,6      | 19,3            |             |     |
| 20 4                                                                                                    |          | 0,0      | 3,2             | 16,1     | 35,4         | 64,3       | 74,0      | 70,7       | 48,2           | 16,1     | 3,2         | 0,0        | 0,0      |       | 17        | 18       | 22,5      | 57,9           | 115,7            | 189,7         | 254,0             | 276,5            | 282,9          | 225,1  | 115,7          | 51,4           | 19,3      | 9,6             |             |     |
| 21 5                                                                                                    |          | 0,0      | 6,4             | 32,2     | 70,7         | 119,0      | 138,3     | 131,8      | 96,5           | 32,2     | 6,4         | 0,0        | 0,0      |       | 18        | 19       | 0,0       | 9,7            | 38,6             | 106,1         | 173,6             | 202,6            | 202,6          | 144,7  | 48,2           | 9,7            | 0,0       | 0,0             | <u> </u>    |     |
| 22 0                                                                                                    |          | 0,0      | 54.3            | 48,2     | 100,1        | 260.4      | 202,0     | 276.5      | 228.3          | 48,2     | 9,7         | 22.5       | 12.9     |       | 20        | 20       | 0,0       | 3.7            | 12.0             | 35.4          | 64.3              | 80.4             | 74.0           | 30,5   | 32,2           | 3.2            | 0,0       | 0,0             |             | -   |
| 24 8                                                                                                    |          | 51.4     | 119.0           | 202.6    | 273.3        | 347.2      | 356.9     | 360.1      | 311.9          | 189.7    | 99.7        | 45.0       | 25.7     |       | 21        | 22       | 0.0       | 0.0            | 0.0              | 0.0           | 9.7               | 19.3             | 9.7            | 0.0    | 0.0            | 0.0            | 0.0       | 0.0             |             |     |
| 25 9                                                                                                    | 7        | 17,2     | 173,6           | 279,7    | 356,9        | 434,0      | 434,0     | 443,7      | 395,5          | 260,4    | 144,7       | 67,5       | 38,6     |       | 22        | 23       | 0,0       | 0,0            | 0,0              | 0,0           | 6,4               | 12,9             | 6,4            | 0,0    | 0,0            | 0,0            | 0,0       | 0,0             | 6           |     |
| 26 10                                                                                                    | 9        | 96,5     | 199,3           | 311,9    | 382,6        | 456,5      | 446,9     | 459,7      | 414,7          | 282,9    | 167,2       | 93,2       | 61,1     |       | 23        | 24       | 0,0       | 0,0            | 0,0              | 0,0           | 3,2               | 6,4              | 3,2            | 0,0    | 0,0            | 0,0            | 0,0       | 0,0             |             |     |
| 27 11                                                                                                    | 1        | 15,7     | 225,1           | 344,0    | 408,3        | 479,0      | 459,8     | 475,8      | 434,0          | 305,4    | 189,7       | 119,0      | 83,6     |       |           |          |           |                |                  |               |                   |                  |                |        |                |                |           |                 |             | -   |
| 28 12                                                                                                    | 1        | 35,0     | 250,8           | 376,2    | 434,0        | 501,5      | 472,6     | 491,9      | 453,3          | 327,9    | 212,2       | 144,7      | 106,1    |       |           |          |           |                |                  |               |                   |                  |                |        |                |                |           |                 |             |     |
| 30 14                                                                                                    |          | 57.9     | 128.6           | 241.1    | 324.7        | 418.0      | 408.3     | 401.9      | 350.4          | 237.9    | 141.5       | 73.9       | 41.8     |       |           | 1        | 1         | -              |                  |               |                   |                  |                |        | 1              |                |           | 1               |             | -   |
| 31 15                                                                                                    | 1        | 19,3     | 67,5            | 173,6    | 270,1        | 376,2      | 376,2     | 356,9      | 299,0          | 192,9    | 106,1       | 38,6       | 9,7      |       |           |          |           |                | 3                |               |                   |                  |                |        |                |                |           |                 | 1 3         |     |
| 32 16                                                                                                    | 1        | 2,9      | 45,0            | 115,7    | 192,9        | 282,9      | 289,4     | 270,1      | 215,4          | 131,8    | 70,7        | 25,7       | 6,4      |       |           |          |           |                |                  |               |                   |                  |                |        |                |                |           |                 |             |     |
| 33 17                                                                                                    |          | 6,4      | 22,5            | 57,9     | 115,7        | 189,7      | 202,5     | 183,3      | 131,8          | 70,7     | 35,4        | 12,9       | 3,2      |       |           | 1        |           |                | 3                | 1             |                   | 3                |                |        | 1              |                |           |                 |             |     |
| 34 18                                                                                                    |          | 0,0      | 0,0             | 0,0      | 38,6         | 96,5       | 115,7     | 96,5       | 48,2           | 9,7      | 0,0         | 0,0        | 0,0      |       |           |          | _         |                | 4                |               |                   |                  |                |        |                |                |           |                 |             |     |
| 35 19                                                                                                    |          | 0,0      | 0,0             | 0,0      | 25,7         | 64,3       | 77,2      | 64,3       | 32,2           | 6,4      | 0,0         | 0,0        | 0,0      |       |           | 1        |           |                |                  |               |                   |                  |                |        | 1              |                |           | 1               | <u> </u>    | -   |
| 37 21                                                                                                    |          | 0.0      | 0,0             | 0,0      | 0.0          | 0.0        | 0.0       | 0.0        | 0.0            | 0.0      | 0,0         | 0,0        | 0,0      |       |           | 1        |           |                | 5                |               |                   |                  |                |        |                |                |           |                 | <u> </u>    | -   |
| 38 22                                                                                                    |          | 0,0      | 0,0             | 0,0      | 0,0          | 0,0        | 0,0       | 0,0        | 0,0            | 0,0      | 0,0         | 0,0        | 0,0      |       |           |          |           |                |                  |               |                   |                  |                |        | 1              |                |           |                 |             |     |
| 39 23                                                                                                    |          | 0,0      | 0,0             | 0,0      | 0,0          | 0,0        | 0,0       | 0,0        | 0,0            | 0,0      | 0,0         | 0,0        | 0,0      |       |           |          |           |                |                  |               |                   |                  |                |        |                |                |           |                 |             |     |
| 40 1                                                                                                    |          | 0,0      | 0,0             | 0,0      | 0,0          | 0,0        | 0,0       | 0,0        | 0,0            | 0,0      | 0,0         | 0,0        | 0,0      |       |           |          |           |                |                  |               |                   |                  |                |        |                |                |           |                 |             |     |
| 41                                                                                                    |          |          | 3h to           | 1h       | R to P       | 760        | +         | 1. C       |                |          |             |            |          |       |           |          |           |                |                  |               | 10                |                  |                |        |                |                |           |                 |             |     |
| For                                                                                                    | 080      | 17       | 011_0           |          | n_t0_0/      | 00         |           |            |                |          |             |            |          |       |           |          |           |                |                  |               |                   | -                |                |        |                |                |           | - +             | 9           | 0%  |
| 101                                                                                                    | 000      | - da     |                 |          |              |            |           |            |                |          |             |            |          |       |           |          |           |                |                  |               |                   |                  | 111            |        |                |                |           | T               | 01          | 070 |

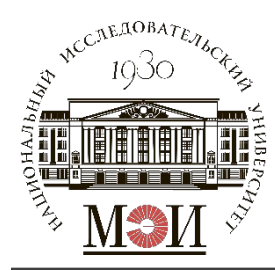

Открываете вкладку Разработчик, нажимаете иконку «Visual Basic», в папке «Модули» открываете «Module2».

Ищете строку: <u>Open "/Users/evgenyignatiew/Desktop/nt.txt"</u> For Output As #1

Создаёте на декстопе файл «nt.txt» (или где вам удобно) и указываете к нему путь в этой строке (не забудьте сохранить).

Переходите во вкладку «R\_to\_8760», нажимаете кнопку «Сформировать ряд среднечасовых значений мощности».

Файл «nt.txt» открыть через Excel и скопировать ряд значений вставить в отдельный файл.

Формат данных: 4 столбца – номер дня; номер часа в году; номер часа в сутках; приход солнечной радиации на горизонтальную площадку, Вт/м<sup>2</sup>.

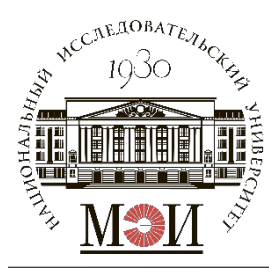

| • • •                                                                                                    | Редактор Visual Basic                                                                                                    |
|----------------------------------------------------------------------------------------------------|----------------------------------------------------------------------------------------------------|
| VBAProject (Generator_ryada.xlsm)         Oбъекты Microsoft Excel         Modynu         Module2         Module1 | Sub Make_Rt()<br>Dim R(1 To 12, 1 To 24) As Double<br>Dim R(1 To 13, As Double<br>Dim D(1 To 13) As Integer<br>'_arpyska cytouthux rpa@ukos npuxoga 'h sa xapaktephuse cytku kaxgoro MecRua<br>For i = 1 To 24 Step 1<br>R(1, i) = Worksheets("R_to_8760").cells(i + 2, 4).Value<br>R(2, i) = Worksheets("R_to_8760").cells(i + 2, 5).Value<br>R(3, i) = Worksheets("R_to_8760").cells(i + 2, 6).Value<br>R(4, i) = Worksheets("R_to_8760").cells(i + 2, 6).Value<br>R(5, i) = Worksheets("R_to_8760").cells(i + 2, 9).Value<br>R(6, i) = Worksheets("R_to_8760").cells(i + 2, 10).Value<br>R(6, i) = Worksheets("R_to_8760").cells(i + 2, 10).Value<br>R(8, i) = Worksheets("R_to_8760").cells(i + 2, 10).Value<br>R(1, i) = Worksheets("R_to_8760").cells(i + 2, 11).Value<br>R(1, i) = Worksheets("R_to_8760").cells(i + 2, 12).Value<br>R(11, i) = Worksheets("R_to_8760").cells(i + 2, 13).Value<br>R(12, i) = Worksheets("R_to_8760").cells(i + 2, 13).Value<br>R(11, i) = Worksheets("R_to_8760").cells(i + 2, 15).Value<br>R(12, i) = Worksheets("R_to_8760").cells(i + 2, 15).Value<br>R(12, i) = Worksheets("R_to_8760").cells(i + 2, 15).Value<br>R(12, i) = Worksheets("R_to_8760").cells(i + 2, 15).Value<br>Next i<br>'_arpyska HOMEDOB (s rogy; 1365) xapaktepHux cytok Kaxgoro MecSHua<br>D(1) = Worksheets("R_to_8760").cells(i , 3).Value<br>D(2) = Worksheets("R_to_8760").cells(i , 3).Value<br>D(3) = Worksheets("R_to_8760").cells(i , 3).Value<br>D(4) = Worksheets("R_to_8760").cells(i , 3).Value<br>D(6) = Worksheets("R_to_8760").cells(i , 3).Value<br>D(6) = Worksheets("R_to_8760").cells(i , 3).Value<br>D(6) = Worksheets("R_to_8760").cells(i , 1).Value<br>D(6) = Worksheets("R_to_8760").cells(i , 1).Value<br>D(6) = Worksheets("R_to_8760").cells(i , 1).Value<br>D(6) = Worksheets("R_to_8760").cells(i , 1).Value<br>D(11) = Worksheets("R_to_8760").cells(i , 1).Value<br>D(12) = Worksheets("R_to_8760").cells(i , 1).Value<br>D(13) = 382<br>Open "/Users/evgenyignatiew/Desktop/nt.txt" For Output As #1 |
|                                                                                                    |                                                                                                    |

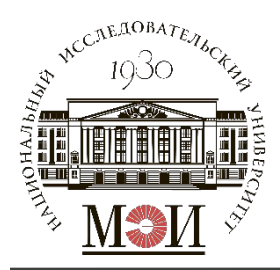

- 1. Значение суммарного годового прихода солнечной радиации определяется как:  $R_{\text{сумм. год.}} = \text{СУММ}(R_i)/1000$ , кВт·ч/м<sup>2</sup>·год, где  $R_i$ 
  - значения прихода солнечной радиации в каждый час моделированного года;
- 2. Значения суточного прихода солнечной радиации:  $R_{
  m сут.}$ , кВт·ч/м²·сут для характерных суток каждого месяца  $n_i$ .

Меся I II III IV V VI VII VIII IX X XI XII ц I III III IV IV VII VIII IX X XI XII (Определяется как<sup>7</sup> 5умла<sup>5</sup> 24<sup>1</sup> 3 начений прихода солнечной радиоции  $R_i$ , кВт/м<sup>2</sup>).

Построить графики изменения значения суточного прихода солнечной радиации в течение года:  $R_{\text{сут.}}(n_i)$ ;

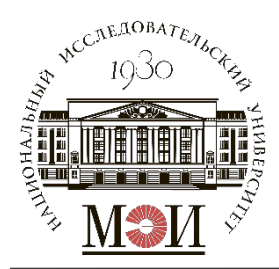

3. Определить продолжительность солнечного сияния  $t_{\rm CC}$ , ч по месяцам и за год.

<u>Статистический расчет  $t_{\rm CC}$  по моделированному ряду:</u>

 $t_{\rm CC} = {\rm C}{\rm YETEC}{\rm Л}{\rm M}(XX;">0"),$  ч

Где XX – ряд значений прихода солнечной радиации за моделированный год либо за рассматриваемые характерные сутки  $n_i$ .

<u>Аналитический расчет  $t_{\rm CC}$ :</u> (выполняется только по месяцам)

По формуле Купера определяется склонение солнца в характерные сутки  $n_i$ :  $\delta(n_i) = \delta_0 \cdot Sin(360^0 \cdot (284 + n_i)/365)$ , где  $\delta_0 = 23,45^0$  для северного полушария, а  $n_i$  - номер рассматриваемых характерных суток.

Продолжительность солнечного сияния в рассматриваемые характерные сутки определяется как:  $t_{\rm CC}^{\rm ahaлитич.} = {^2/_{15}} \cdot arccos(-tg \varphi^0 \cdot tg \delta^0)$ .

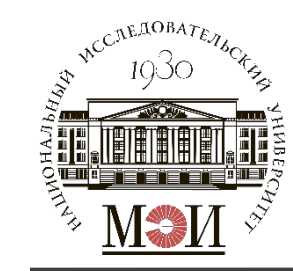

### Определение искомых параметров

Построить графики  $t_{CC}^{_{CTатистич.}}(t)$  и  $t_{CC}^{_{aналитич.}}(t)$  в одних осях:

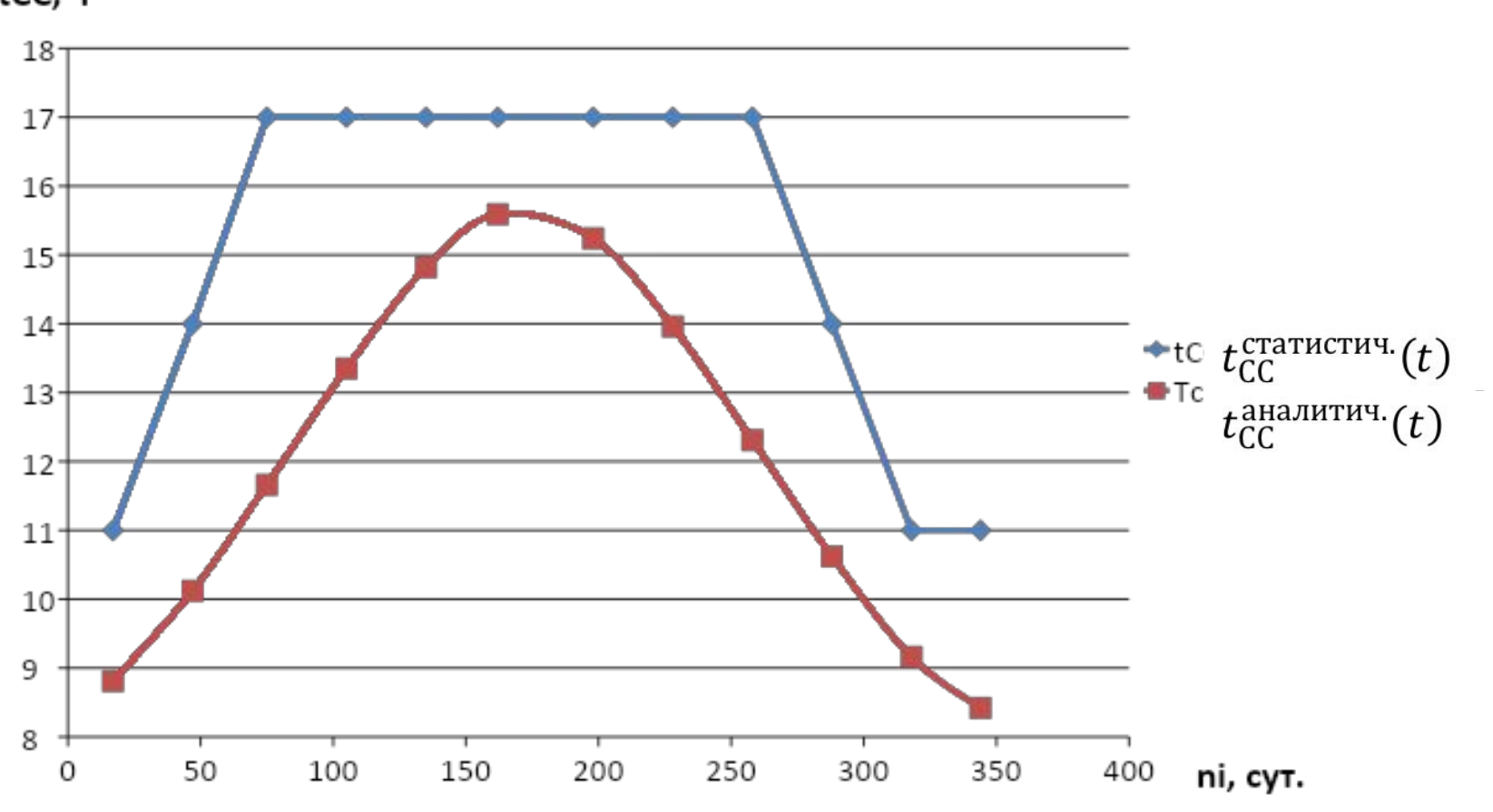

tCC, ч